# New Interscope Features

January 29, 2020

Online

# Agenda

### Interscope's New Look

Electronic Designer Submittals

Design Build Delivery Method

Designer HUB Data Collection

**Emergency Project Designation** 

Facility Assets and Inspections

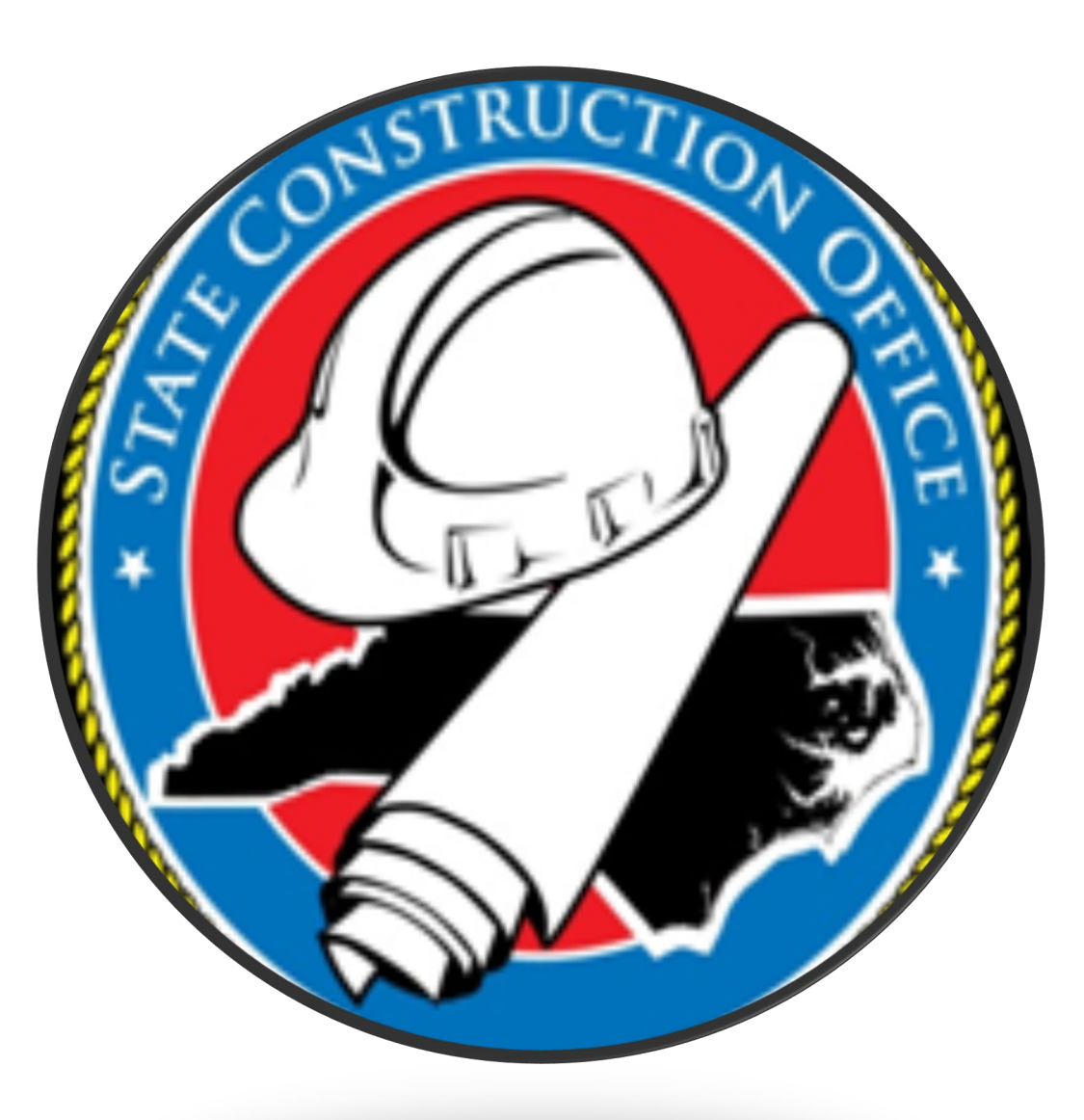

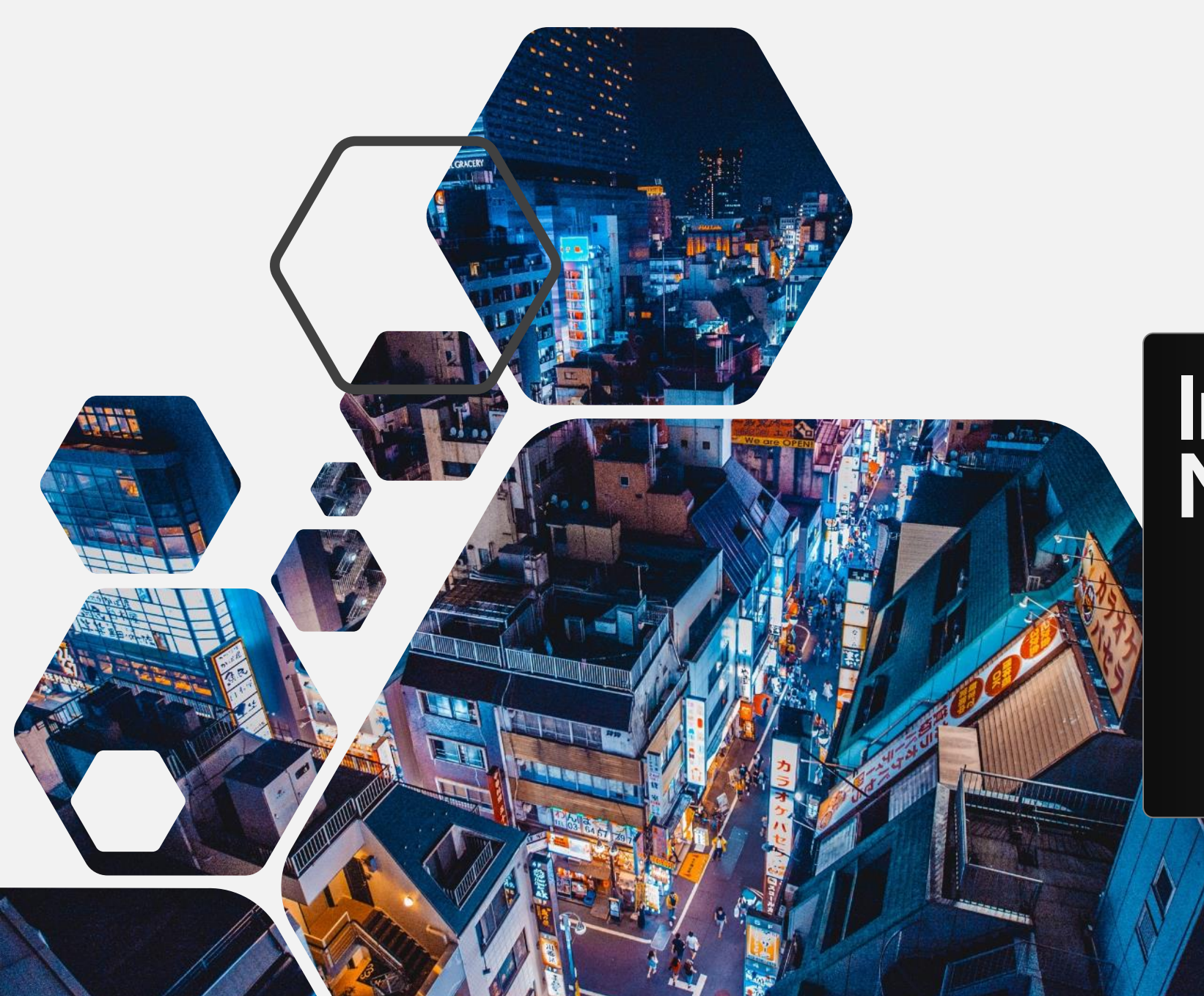

# Interscope's New Look

# Interscope Production Site

https://www.interscope.nc.gov/Interscope/Logon.aspx

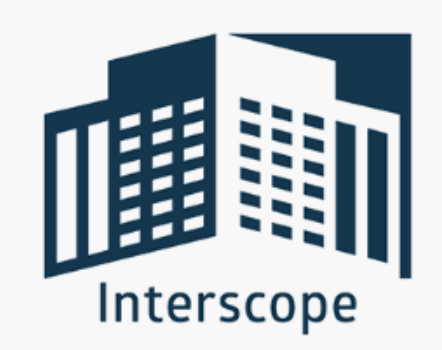

Welcome to InterScope+

Version: 20191115

Please Logon

U

| ser Name:             |  |
|-----------------------|--|
| <sup>o</sup> assword: |  |

Logon

# Interscope Test Site

https://www.interscope.nc.gov/InterscopeTest/Logon.aspx

InterSCOPE :: State Of North Carolina - State Construction Office

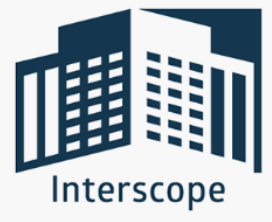

Login

Welcome to InterScope+

Version: 20200127\_T

|            | Please Logon |
|------------|--------------|
| User Name: |              |
| Password:  |              |

Logon

# Interscope Train Site

https://www.interscope.nc.gov/InterscopeTrain/Logon.aspx

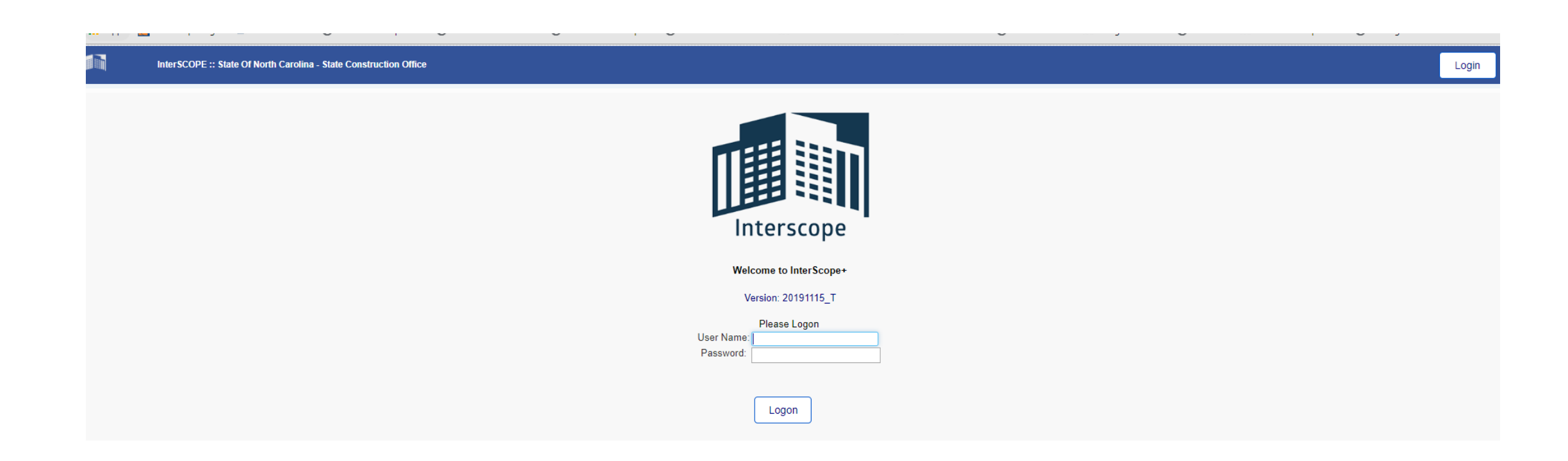

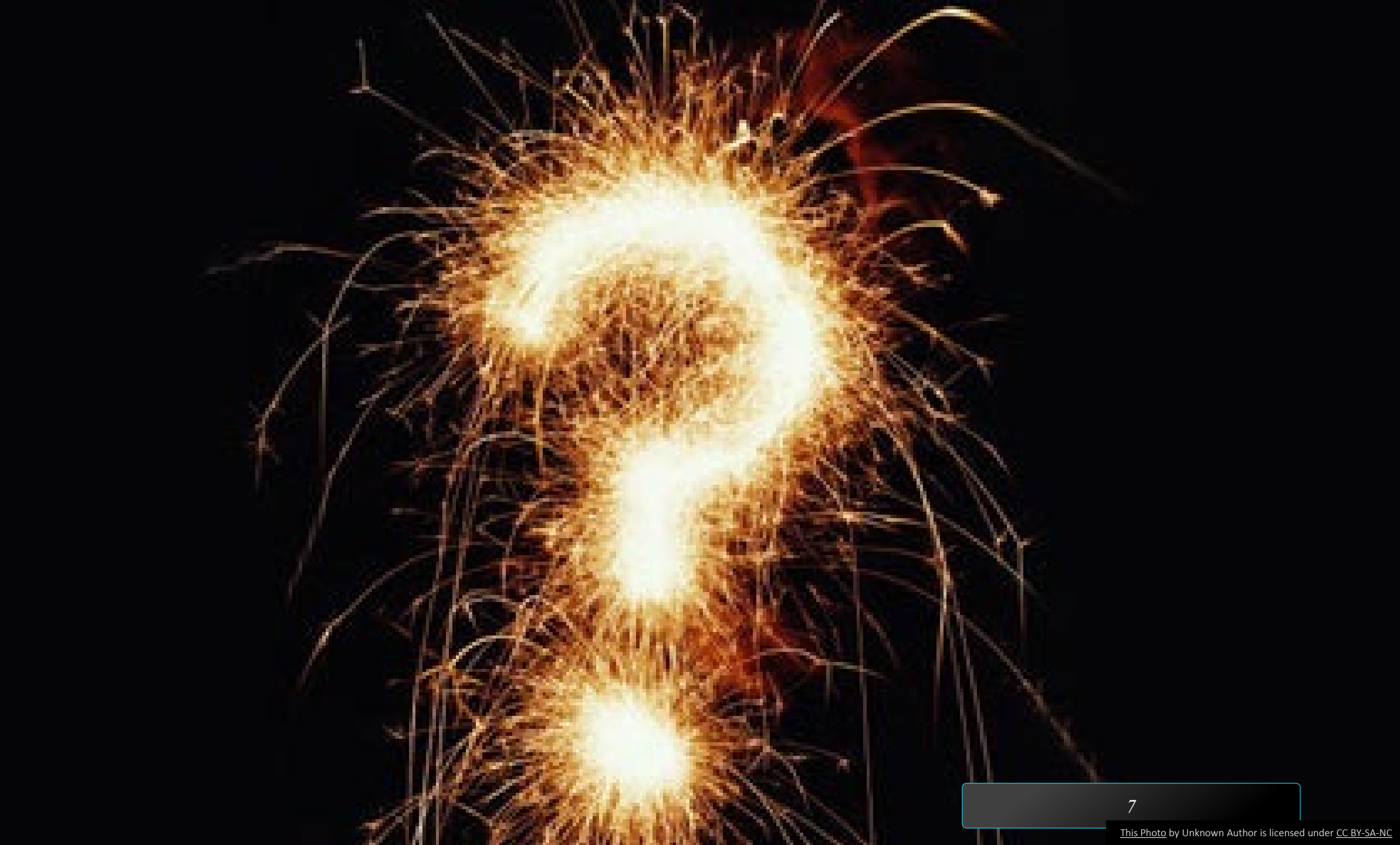

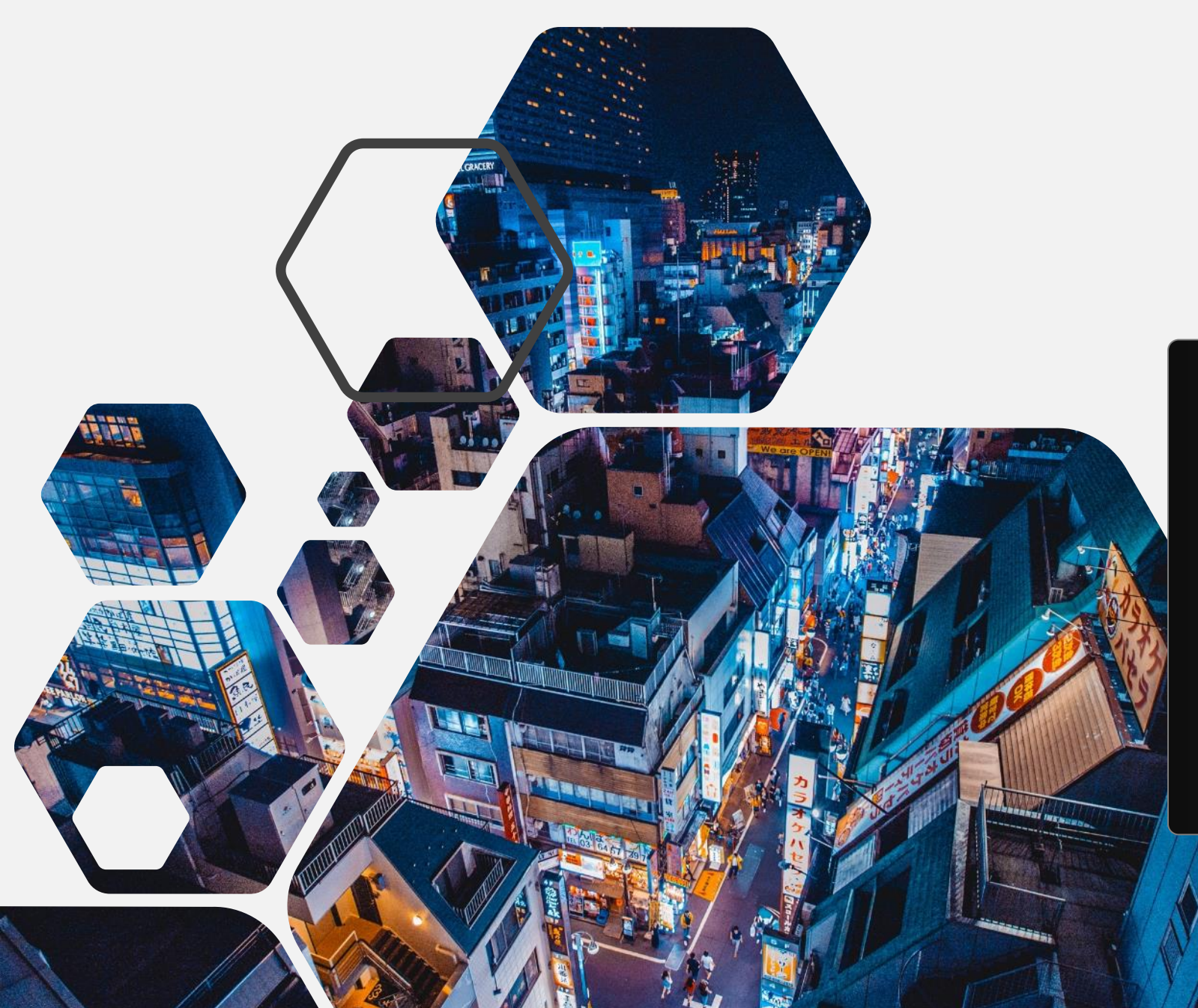

# Electronic Designer Submittals

# For Designers Uploading Plans for Plan Review

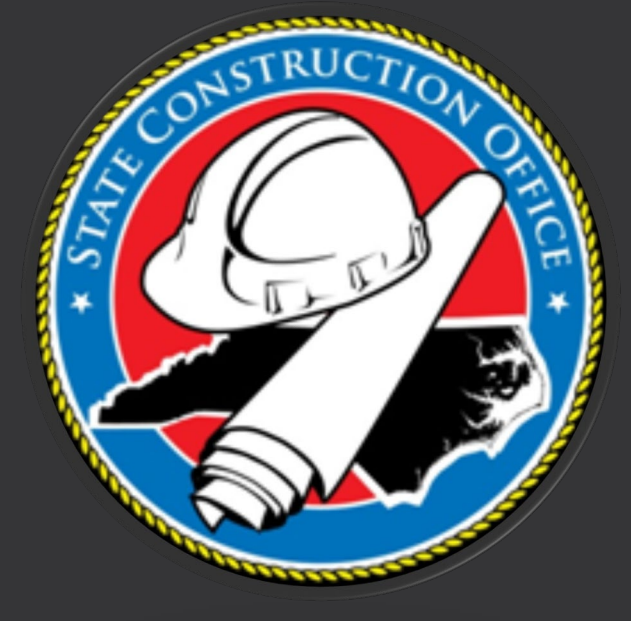

### Locate the Package from Active Design Contracts Tab and click on the contract

| 🟠 Home    | e 🎾 New            | 🔍 Design Review                         | ams  🖳 My Account 🔚 My Company          | 🗏 Reports 🛛 Forms 🥘 Help                |                    |                                         |               |                |                     |                 |                                |                  |
|-----------|--------------------|-----------------------------------------|-----------------------------------------|-----------------------------------------|--------------------|-----------------------------------------|---------------|----------------|---------------------|-----------------|--------------------------------|------------------|
| Syste     | m Notices          | My Favorites Active Design              | Contracts Active Construction Contracts | All Change Orders In Process            | aluations (Active) | My Saved Reports                        |               |                |                     |                 |                                |                  |
|           | CONTRACT 👾         | DEPARTMENT                              | AGENCY                                  | PROJECT                                 | D STAT             | US TYPE                                 | AGREEMENT     | ACCEPTANCE     | \$TOTAL CONSTR COST | \$ORIG CONTRACT | \$CUR CONTRACT \$ORIG DESIG    | 🕴 \$CUR DESIGN 🔺 |
| 1         | <u>18-17337-01</u> | Educational Institutions (Universities) | Winston-Salem State University          | Training Ireland                        | L'Active           | Standard Design Contract                | 2018-09-26    | 2018-09-27     | \$16,500,000.00     | \$0.00          | \$0.00 \$2,000,000.00          | ) \$2,000,000.00 |
| 2         | <u>18-17335-01</u> | Educational Institutions (Universities) | Winston-Salem State University          | Training-Manter                         | L'Active           | Standard Design Contract                | 2018-06-22    | 2018-08-19     | \$16,500,000.00     | \$0.00          | \$0.00 \$2,000,000.00          | ) \$2,000,000.00 |
| 3         | <u>18-17333-01</u> | Educational Institutions (Universities) | UNC School Of The Arts                  | Training/Wilder                         | L'Active           | Standard Design Contract                | 2018-07-16    | 2018-08-27     | \$16,500,000.00     | \$0.00          | \$0.00 \$2,000,000.00          | \$2,000,000.00   |
| 4         | <u>18-17332-01</u> | Educational Institutions (Universities) | UNC Greensboro                          | Training - Sutton Emergency             | L'Active           | Standard Design Contract                | 2018-09-03    | 2018-09-27     | \$16,500,000.00     | \$0.00          | \$0.00 \$2,000,000.00          | \$2,000,000.00   |
| 5         | <u>18-17331-01</u> | Educational Institutions (Universities) | UNC Greensboro                          | Training-Redmond                        | L'Active           | Standard Design Contract                | 2018-07-10    | 2018-07-31     | \$16,500,000.00     | \$0.00          | \$0.00 \$2,000,000.00          | \$2,000,000.00   |
| 6         | <u>18-17330-01</u> | Educational Institutions (Universities) | UNC School Of The Arts                  | Training-Haynes                         | L'Active           | Standard Design Contract                | 2018-09-10    | 2018-09-17     | \$16,500,000.00     | \$0.00          | \$0.00 \$2,000,000.00          | \$2,000,000.00   |
| 7         | <u>18-17329-01</u> | Educational Institutions (Universities) | UNC Greensboro                          | Training-Phillips                       | L'Active           | Standard Design Contract                | 2018-09-07    | 2018-09-27     | \$16,500,000.00     | \$0.00          | \$0.00 \$2,000,000.00          | \$2,000,000.00   |
| 8         | <u>18-17328-01</u> | Educational Institutions (Universities) | Winston-Salem State University          | Training - WSSU                         | L'Active           | Standard Design Contract                | 2018-09-25    | 2018-09-27     | \$16,500,000.00     | \$0.00          | \$0.00 \$2,000,000.00          | \$2,000,000.00   |
| 9         | <u>18-17326-01</u> | Educational Institutions (Universities) | UNC Charlotte                           | Training-Hahnel                         | L'Active           | Standard Design Contract                | 2018-09-07    | 2018-09-12     | \$16,500,000.00     | \$0.00          | \$0.00 \$2,000,000.00          | \$2,000,000.00   |
| 10        | <u>18-17325-01</u> | Educational Institutions (Universities) | UNC Greensboro                          | Training - krise                        | L'Active           | Owner - Commissioning                   | 2018-08-01    |                | \$0.00              | \$0.00          | \$0.00 \$10,000,000.0          | 0\$10,000,000.00 |
| 11        | 18-17284-01        | Community Colleges                      | NC Community Colleges                   | Caswell Bldg Bathroom Reno              | L'Active           | Letter Agreement (General               | 2017-11-28    |                | \$0.00              | \$0.00          | \$0.00 \$24,000.00             | \$24,000.00      |
| 12        | 14-11066-02        | Administration                          | State Construction Office               | Albemarle Building Renovation           | L'Active           | Standard Design Contract                | 2015-03-06    | 2015-03-17     | \$36,738,901.00     | \$41,894,000.00 | \$42,025,980.00 \$3,352,970.00 | ) \$3,491,202.00 |
| 13        | <u>14-11066-01</u> | Administration                          | State Construction Office               | Albemarle Building Renovation           | L'Active           | Letter Agreement                        | 2014-11-26    | 2014-12-03     | \$0.00              | \$302,700.00    | \$302,700.00 \$302,700.00      | \$302,700.00     |
| 14        | <u>14-11003-01</u> | Natural and Cultural Resources          | Museum Of History                       | NC Museum of History Expansion and      | L'Active           | Letter Agreement                        | 2014-12-22    | 2015-01-05     | \$0.00              | \$1,495,950.00  | \$1,495,950.00 \$1,495,950.00  | ) \$1,495,950.00 |
| 15        | <u>12-11585-02</u> | Community Colleges                      | Wake Technical Community College        | NWC Classroom Bldg, L (NH) & Skilled    | L'Active           | Letter Agreement                        | 2013-05-09    | 2013-05-13     | \$24,688,088.00     | \$0.00          | \$0.00 \$105,400.00            | \$105,400.00     |
| 16        | <u>12-11585-01</u> | Community Colleges                      | Wake Technical Community College        | NWC Classroom Bldg. L (NH) & Skilled    | L'Active           | Standard Design Contract                | 2013-10-18    | 2013-10-18     | \$17,418,336.40     | \$0.00          | \$382,150.85 \$2,451,601.85    | j \$2,833,752.70 |
| 17        | <u>11-09508-01</u> | Community Colleges                      | Wayne Community College                 | WLC Building - Student Support Services | L'Active           | Standard Design Contract                | 2013-01-03    | 2013-01-22     | \$691,650.00        | \$800,000.00    | \$1,034,545.00 \$73,750.00     | \$93,295.00      |
| 18        | 07-07403-01        | Community Colleges                      | Montromery Community College            | Haalth Sciences Ruilding - (7403)       | l Artivo           | Latter Anroament (General               | 2000-04-22    | 2000-05-06     | ¢0.00               | ¢52.000.00      | ¢53 000 00 - ¢53 000 00        | ) 🕴 🕈 🕹 🕹        |
| 21 found  |                    |                                         |                                         |                                         |                    |                                         |               |                |                     |                 |                                | Export           |
| 3/11/2019 | ) 1:20:47 PM       | [1552318391429]                         |                                         | InterscopePlus 20190307.2 Co            | pyright © 2019 - S | State of North Carolina : Department of | Administratio | n : State Cons | truction Office     |                 |                                | Report a Problem |

Or you can Search (Next Slide)

### Search the Package from the Programs Tab

| 🟠 Ho   | ome 🎾 New          | 🔍 Design Review 🕕               | Programs  | My Account 📰              | My Company | 🗏 Reports 🛛 Forms 🖉 Help                |                    |                           |            |            |                     |                 |                 |                 |                 |    |
|--------|--------------------|---------------------------------|-----------|---------------------------|------------|-----------------------------------------|--------------------|---------------------------|------------|------------|---------------------|-----------------|-----------------|-----------------|-----------------|----|
| Sy     | stem Notices       | My Favorites Active             | Design    | Contract                  | Contracts  | All Change Orders In Process Eva        | aluations (Active) | My Saved Reports          |            |            |                     |                 |                 |                 |                 |    |
|        | CONTRACT 🖕         | DEPARTME                        | Packa     | ae                        |            | PROJECT                                 | D STATUS           | TYPE                      | AGREEMENT  | ACCEPTANCE | \$TOTAL CONSTR COST | \$ORIG CONTRACT | \$CUR CONTRACT  | \$ORIG DESIGN   | \$CUR DESIGN    |    |
| 1      | <u>18-17337-01</u> | Educational Institutions (U     | _         |                           | ty         | Training Ireland                        | L'Active           | Standard Design Contract  | 2018-09-26 | 2018-09-27 | \$16,500,000.00     | \$0.00          | \$0.00          | \$2,000,000.00  | \$2,000,000.00  |    |
| 2      | <u>18-17335-01</u> | Educational Institutions (U 🕨   | Trade     | es Certificate/Inspection | ty         | Training-Manter                         | <u>L</u> 'Active   | Standard Design Contract  | 2018-06-22 | 2018-08-19 | \$16,500,000.00     | \$0.00          | \$0.00          | \$2,000,000.00  | \$2,000,000.00  |    |
| 3      | <u>18-17333-01</u> | Educational Institutions (U     |           |                           |            | Training/Wilder                         | L'Active           | Standard Design Contract  | 2018-07-16 | 2018-08-27 | \$16,500,000.00     | \$0.00          | \$0.00          | \$2,000,000.00  | \$2,000,000.00  |    |
| 4      | <u>18-17332-01</u> | Educational Institutions (U 🕨   | Cons      | truction Contract         |            | Training - Sutton Emergency             | L'Active           | Standard Design Contract  | 2018-09-03 | 2018-09-27 | \$16,500,000.00     | \$0.00          | \$0.00          | \$2,000,000.00  | \$2,000,000.00  |    |
| 5      | <u>18-17331-01</u> | Educational Institutions (U     |           |                           |            | Training-Redmond                        | L'Active           | Standard Design Contract  | 2018-07-10 | 2018-07-31 | \$16,500,000.00     | \$0.00          | \$0.00          | \$2,000,000.00  | \$2,000,000.00  |    |
| 6      | <u>18-17330-01</u> | Educational Institutions (U 🕨   | Chan      | ge Order                  |            | Training-Haynes                         | L'Active           | Standard Design Contract  | 2018-09-10 | 2018-09-17 | \$16,500,000.00     | \$0.00          | \$0.00          | \$2,000,000.00  | \$2,000,000.00  |    |
| 7      | <u>18-17329-01</u> | Educational Institutions (U     | oronooy   |                           |            | Training-Phillips                       | L'Active           | Standard Design Contract  | 2018-09-07 | 2018-09-27 | \$16,500,000.00     | \$0.00          | \$0.00          | \$2,000,000.00  | \$2,000,000.00  |    |
| 8      | <u>18-17328-01</u> | Educational Institutions (Unive | ersities) | Winston-Salem State Unive | rsity      | Training - WSSU                         | L'Active           | Standard Design Contract  | 2018-09-25 | 2018-09-27 | \$16,500,000.00     | \$0.00          | \$0.00          | \$2,000,000.00  | \$2,000,000.00  |    |
| 9      | <u>18-17326-01</u> | Educational Institutions (Unive | ersities) | UNC Charlotte             |            | Training-Hahnel                         | L'Active           | Standard Design Contract  | 2018-09-07 | 2018-09-12 | \$16,500,000.00     | \$0.00          | \$0.00          | \$2,000,000.00  | \$2,000,000.00  |    |
| 10     | <u>18-17325-01</u> | Educational Institutions (Unive | ersities) | UNC Greensboro            |            | Training - krise                        | L'Active           | Owner - Commissioning     | 2018-08-01 |            | \$0.00              | \$0.00          | \$0.00          | \$10,000,000.00 | \$10,000,000.00 | 1  |
| 11     | <u>18-17284-01</u> | Community Colleges              |           | NC Community Colleges     |            | Caswell Bldg Bathroom Reno              | L'Active           | Letter Agreement (General | 2017-11-28 |            | \$0.00              | \$0.00          | \$0.00          | \$24,000.00     | \$24,000.00     |    |
| 12     | <u>14-11066-02</u> | Administration                  |           | State Construction Office |            | Albemarle Building Renovation           | L'Active           | Standard Design Contract  | 2015-03-06 | 2015-03-17 | \$36,738,901.00     | \$41,894,000.00 | \$42,025,980.00 | \$3,352,970.00  | \$3,491,202.00  |    |
| 13     | <u>14-11066-01</u> | Administration                  |           | State Construction Office |            | Albemarle Building Renovation           | L'Active           | Letter Agreement          | 2014-11-26 | 2014-12-03 | \$0.00              | \$302,700.00    | \$302,700.00    | \$302,700.00    | \$302,700.00    |    |
| 14     | <u>14-11003-01</u> | Natural and Cultural Resource   | es        | Museum Of History         |            | NC Museum of History Expansion and      | L'Active           | Letter Agreement          | 2014-12-22 | 2015-01-05 | \$0.00              | \$1,495,950.00  | \$1,495,950.00  | \$1,495,950.00  | \$1,495,950.00  |    |
| 15     | <u>12-11585-02</u> | Community Colleges              |           | Wake Technical Communit   | / College  | NWC Classroom Bldg. L (NH) & Skilled    | L'Active           | Letter Agreement          | 2013-05-09 | 2013-05-13 | \$24,688,088.00     | \$0.00          | \$0.00          | \$105,400.00    | \$105,400.00    |    |
| 16     | <u>12-11585-01</u> | Community Colleges              |           | Wake Technical Communit   | / College  | NWC Classroom Bldg. L (NH) & Skilled    | L'Active           | Standard Design Contract  | 2013-10-18 | 2013-10-18 | \$17,418,336.40     | \$0.00          | \$382,150.85    | \$2,451,601.85  | \$2,833,752.70  |    |
| 17     | <u>11-09508-01</u> | Community Colleges              |           | Wayne Community College   |            | WLC Building - Student Support Services | <u>L</u> Active    | Standard Design Contract  | 2013-01-03 | 2013-01-22 | \$691,650.00        | \$800,000.00    | \$1,034,545.00  | \$73,750.00     | \$93,295.00     |    |
| 18     | 07_07403_01        | Community Collanas              |           | Montromery Community C    | anallana   | Haalth Sciences Ruilding - (7403)       | LiArtivo           | Lattar Anraamant (Ganaral | 2000-04-22 | 2000-05-06 | ¢0.00               | ¢53 000 00      | ¢53.000.00      | ¢53 000 00      | \$53 000 00     |    |
| 21 fou | Ind                |                                 |           |                           |            |                                         |                    |                           |            |            |                     |                 |                 |                 | Expor           | rt |

3/11/2019 1:20:47 PM [1552318391429]

InterscopePlus 20190307.2 Copyright © 2019 - State of North Carolina : Department of Administration : State Construction Office

Report a Problem

### Enter the SCO ID # and click Search

| Package Search                                                                                                    |             |                   |                                                           |                                                                                                    |           |
|----------------------------------------------------------------------------------------------------|-------------|-------------------|-----------------------------------------------------------|----------------------------------------------------------------------------------------------------|-----------|
| Project Information                                                                                                    |             |                   |                                                           | Bidding and Contracting                                                                                         |           |
| Project ID: =                                                                                                    | ۲           |                   |                                                           | Approved For Bid V > V /                                                                                        |           |
| Project Title: Like                                                                                                    | T           |                   |                                                           | Delivery Method: = v                                                                                            |           |
| Department: =                                                                                                    | ۲           | Select Department | •                                                         | CM At Risk: = v                                                                                                 |           |
| Agency: =                                                                                                    | ۲           | Select Agency T   |                                                           | Formal Contract: = 🔹                                                                                            |           |
| Designer: Like                                                                                                    | •           |                   |                                                           | \$ Construction Contract: > v                                                                                   |           |
| County: =                                                                                                    | ۲           | T                 |                                                           |                                                                                                    |           |
| Oversight Type: =                                                                                                    | ۲           | ۲                 |                                                           |                                                                                                    |           |
| Package Information       SCO ID#:       Like         Package Title:       Like         Description:       Like         Package Type:       =         Package Status:       = | T<br>T<br>T | 18-17326-01a      |                                                           | Construction Data Project Monitor: =  Square Footage:  V Complete (MIN):  V (MAX):  V Pre-Con Conference  V / / |           |
|                                                                                                    |             |                   | Search Done Reset                                         |                                                                                                    |           |
| /11/2019 1:27:10 PM [1552318391429]                                                                                                    |             | Inte              | rscopePlus 20190307.2 2 2 2 2 2 2 2 2 2 2 2 2 2 2 2 2 2 2 | Carolina : Department of Administration : State Construction Office Report                                      | a Problem |

## Click on the SCO ID # from the search results

| Package Search      |                     |                   |          |                   |                         |                |                   |         |        |
|---------------------|---------------------|-------------------|----------|-------------------|-------------------------|----------------|-------------------|---------|--------|
| Project Information | 1                   |                   |          |                   | Bidding and Contracting |                |                   |         |        |
|                     | Project ID: = 🔹     |                   |          |                   | Approved For Bid        | ▼ > ▼ /        | /                 |         |        |
|                     | Project Title: Like |                   |          |                   | Delivery Met            | nod: = 🔻       |                   |         |        |
|                     | Department: = v     | Select Department | <b>T</b> |                   | CM At R                 | isk: = 🔻       | T                 |         |        |
|                     | Agency: = 🔻         | Select Agency V   |          |                   | Formal Contr            | act: = 🔻       | T                 |         |        |
|                     | Designer: Like 🔻    |                   |          |                   | \$ Construction Contr   | act: > 🔻       |                   |         |        |
|                     | County: =           | <b>T</b>          |          |                   |                         |                |                   |         |        |
|                     | Oversight Type: = 🔻 | •                 |          |                   |                         |                |                   |         |        |
| Package Informatio  | on                  |                   |          |                   | Construction Data       |                |                   |         |        |
| -                   | SCO ID#: Like •     | 18-17326-01a      |          |                   | Project Mon             | itor: = 🔻      | T                 |         |        |
|                     | Package Title: Like |                   |          |                   | Square Foot             | age: > v       |                   |         |        |
|                     | Description: Like v |                   |          |                   | % Complete (M           | IN): > •       | (MAX): > <b>v</b> |         |        |
|                     | Package Type: -     |                   |          |                   | Pre-Con Conference      |                |                   |         |        |
|                     | Packano Status:     | )`                |          |                   |                         |                |                   |         |        |
|                     |                     | •                 |          |                   |                         |                |                   |         |        |
|                     |                     |                   |          |                   |                         |                |                   |         |        |
|                     |                     |                   |          | Search Done Reset |                         |                |                   |         |        |
| SCO ID#             | PACKAGE TITLE       | PROJECT           | AGENCY   | DESIGNE           | R OVERSIGHT             | %COMP AWARD TY | (PE COUNTY        | MONITOR | STATUS |
| 500 10%             |                     |                   |          |                   | _                       | a circle prime | EO DOVELU         |         |        |

### How to upload plans for submittal

#### Click on "Plan Reviews" tab

| tail _ Plan Reviews 1/ Construction Contracts 1/ Monthly Progress 1/ Weekly Inspection 1/ Tr                                                          | ades Certificates and Inspections / Construction Closeout / Evaluations / Milesto                    | ones                                                                                                    |                          |
|----------------------------------------------------------------------------------------------------|----------------------------------------------------------------------------------------------------|----------------------------------------------------------------------------------------------------|--------------------------|
|                                                                                                    |                                                                                                    |                                                                                                    | 8                        |
| kage A                                                                                                    | Bidding/Construction Contracts                                                                       |                                                                                                    |                          |
| Oversight: F - Full SCO Oversight<br>Plan Review: Full Oversight<br>* Title: Training-Hahnel                                                          | Approved for Bid:<br>Approved for Award:                                                             | Formal Contracts? Y * Project Delivery Method: Single Prime                                                              |                          |
| * Type: Site Work                                                                                                    | Construction Administration                                                                          | Fees / Funds                                                                                                    |                          |
| Status: Under Design<br>Status Reason:<br>Square Footage: 0<br>Plan Location:<br>* County: FORSYTH<br>* Description: Training-Hahnel<br>Designer Rep: | * Project Monitor: Unassigned<br>Monthly Conference:<br>Percent Complete: 0% @<br>Final Punchlist: N | Liquidated Damages (/day):<br>CD Cost Estimate:<br>Plan Deposit:<br>Total Change Orders:<br>Total Construction Contract: | \$0<br>\$0<br>\$0<br>\$0 |
|                                                                                                    | Archive Information<br>Archive Date:<br>Archive Box#:<br>Micro Film#:                                |                                                                                                    |                          |
| Ioads Comments Project Managers Project Managers File Name                                                                                            | Description                                                                                          | Uploaded By                                                                                                    |                          |

### Click on the Phase you wish to Upload plans

|                       | 326-01 Agency         | y: UNC Charlotte                       | ]                                  |                                |                                     |                                |                                    |             |                                           |                  |
|-----------------------|-----------------------|----------------------------------------|------------------------------------|--------------------------------|-------------------------------------|--------------------------------|------------------------------------|-------------|-------------------------------------------|------------------|
| Package: 18-17        | 7326-01A - Training-H | ahnel                                  |                                    |                                |                                     |                                |                                    |             |                                           |                  |
| Detail Plan R         | eviews Constru        | ction Contracts                        | Monthly Progress Weekly Inspection | Trades Certificates and Inspec | ctions Construction Closeout        | Evaluations Milesto            | ones                               |             |                                           |                  |
|                       |                       |                                        |                                    |                                |                                     |                                |                                    |             |                                           | 🚫 Close          |
| - Reviewer Notes      |                       |                                        |                                    |                                |                                     |                                |                                    |             |                                           |                  |
|                       | Sub Surface Rep       | ort:                                   |                                    |                                |                                     | Remarks:                       |                                    |             |                                           |                  |
| New Building          |                       |                                        | Existing Building                  |                                |                                     |                                |                                    |             |                                           |                  |
| 0 Sq.Ft.              |                       |                                        | Existin                            | <b>g Area:</b> 0 Sq.Ft.        |                                     | Added Area: 0 Sq.Ft.           |                                    |             | Total Area: 0 Sq.Ft.                      |                  |
| Building Descript     | ion                   |                                        |                                    |                                |                                     |                                |                                    |             |                                           |                  |
|                       | C                     | Construction Type:<br>Occupancy Class: | :                                  | No. Floors: 0<br>Sprinklers:   | 🗌 13 📄 13R                          |                                | Flood:                             |             | Year Built: 0<br>Last Major Renovation: 0 |                  |
| PH/                   | ASE                   | Submittal# SCO R                       | RECEIVED SCO RESPONSE RES          | SPONSE                         | SPECIAL NOTE                        | COST ESTIMATE BYPA             | SS                                 |             |                                           |                  |
|                       | Advance Planning      | 1                                      | Pending                            |                                |                                     |                                |                                    |             |                                           |                  |
|                       | Schematic Design      | 1                                      | Pending                            |                                |                                     |                                |                                    |             |                                           |                  |
|                       | Design Development    | 1                                      | Pending                            |                                |                                     |                                |                                    |             |                                           |                  |
| Co                    | nstruction Documents  | 1                                      | Pending                            |                                |                                     |                                |                                    |             |                                           |                  |
| /                     | Final Documents       | 1                                      | Pending                            |                                |                                     |                                |                                    |             |                                           |                  |
|                       |                       |                                        |                                    |                                |                                     |                                |                                    |             |                                           |                  |
| 5 found               |                       |                                        |                                    |                                |                                     |                                |                                    |             |                                           | Export           |
| Uploads Com           | ments Project Mar     | nagers Project                         | Managers                           |                                |                                     |                                |                                    |             |                                           |                  |
| Date                  | Туре                  |                                        | File Name                          |                                | Description                         |                                |                                    | Uploaded By |                                           |                  |
|                       |                       |                                        |                                    |                                |                                     |                                |                                    |             |                                           |                  |
| 0 found               |                       |                                        |                                    |                                |                                     |                                |                                    |             |                                           |                  |
| 3/11/2019 11:34:34 AM | [1552318391429]       |                                        |                                    | InterscopePlus 20190307.2 Co   | opyright © 2019 - State of North Ca | olina : Department of Administ | ration : State Construction Office |             | F                                         | Report a Problem |
|                       |                       |                                        |                                    |                                |                                     |                                |                                    |             |                                           |                  |

### 1-Click on Plan Documents 2-Click on Upload Files

| Design #: 18    | 8-17326-01               | Ageno                                     | cy: UNC Charlott | e        |         |                          |      |             |                                                 |             |              |
|-----------------|--------------------------|-------------------------------------------|------------------|----------|---------|--------------------------|------|-------------|-------------------------------------------------|-------------|--------------|
| Package: 1      | 18-17326-01              | A - Training-H                            | Hahnel           |          |         |                          |      |             |                                                 |             |              |
| Plan Revi       | iews                     |                                           |                  |          |         |                          |      |             |                                                 |             |              |
| Submittal #1 f  | for Schemat              | tic Design                                |                  |          |         |                          |      |             |                                                 |             |              |
| L.              |                          |                                           |                  |          |         |                          |      |             |                                                 |             | Close        |
| <               |                          |                                           |                  |          |         |                          |      |             |                                                 |             | 01036        |
| - Submission li | nformatior               | 1                                         |                  |          |         |                          |      | Review Stat | us                                              |             |              |
|                 | Si<br>Byp                | * Phase: Sc<br>ubmittal#: 1<br>ass (N/A): | hematic Design:  |          |         | <b>#Sets Received:</b> 0 |      | (           | Response: Pending<br>Note:<br>Cost Estimate \$: |             |              |
|                 | <b>Plans</b><br>BlueBeam | Received:<br>Session#                     |                  |          |         | Response Sent:           |      |             |                                                 |             |              |
| Engineer Revi   | iews                     |                                           | PECENED          |          | LIOLIDS |                          | NOTE |             | COMMENTS                                        |             |              |
| Architectural   |                          | DIFASS (IWA)                              | RECEIVED         | RETORNED | nooka   |                          | NOTE |             | COMMENTS                                        |             |              |
| Architectural   |                          |                                           |                  |          | 0       | Unassigned               |      |             |                                                 |             |              |
| Electrical      |                          |                                           |                  |          | 0       | Unassigned               |      |             |                                                 |             |              |
| Mec             |                          |                                           |                  |          | 0       | Unassigned               |      |             |                                                 |             |              |
| Firen           |                          |                                           |                  |          | 0       | Unassigned               |      |             |                                                 |             |              |
|                 |                          |                                           |                  |          | 0       | Unassigned               |      |             |                                                 |             | <u> </u>     |
| Plan Documer    | nts Con                  | nments                                    |                  |          |         |                          |      |             |                                                 |             | 2            |
| Delete?         | Date                     | ~                                         | Туре             |          |         | File Name                | D    | escription  |                                                 | Uploaded By |              |
|                 |                          |                                           |                  |          |         |                          |      |             |                                                 |             |              |
| found           |                          |                                           |                  |          |         |                          |      |             |                                                 |             | Jpload Files |

/11/2019 11:37:18 AM [1552318391429]

### Browse for your File

| Design #: 18-17326    | -01 Agenc                                     | y: UNC Charlott | e        |       |            |                                                                   |                |                                       |             |
|-----------------------|-----------------------------------------------|-----------------|----------|-------|------------|-------------------------------------------------------------------|----------------|---------------------------------------|-------------|
| Package: 18-1732      | 6-01A - Training-H                            | lahnel          |          |       |            |                                                                   |                |                                       |             |
| Plan Reviews          |                                               |                 |          |       |            |                                                                   |                |                                       |             |
| Submittal #1 for Sche | ematic Design                                 |                 |          |       |            |                                                                   |                |                                       |             |
| <b>k</b>              |                                               |                 |          |       |            |                                                                   |                |                                       | 🚫 Close     |
| - Submission Informa  | ition                                         |                 |          |       |            |                                                                   | Review Status  |                                       |             |
|                       | * Phase: Sc<br>Submittal#: 1<br>Bypass (N/A): | hematic Design  |          |       | #Sets      | Received: 0                                                       | Re<br>Cost Est | sponse: Pending<br>Note:<br>imate \$: |             |
| Pla                   | ans Received:                                 |                 |          |       | Resp       | onse Sent:                                                        |                |                                       |             |
| BlueB                 | eam Session#                                  |                 |          |       |            | File Uploader                                                     |                |                                       |             |
|                       |                                               |                 |          |       |            |                                                                   | Browse         |                                       |             |
| Engineer Reviews      |                                               |                 |          |       |            |                                                                   | Add File       |                                       |             |
| DISCIPLINE            | BYPASS (N/A)                                  | RECEIVED        | RETURNED | HOURS | REVIEW     | <u></u>                                                           | Canad          |                                       |             |
| Architectural         |                                               |                 |          | 0     | Unassigned |                                                                   | Cancer         |                                       |             |
| Electrical            |                                               |                 |          | 0     | Unassigned | To Upload Files:                                                  |                |                                       |             |
| Mechanical            |                                               |                 |          | 0     | Unassigned | 1 - [Choose File] to browse and select a file                     |                |                                       |             |
| Fire Protection       |                                               |                 |          | 0     | Unassigned | 2 - [Add File]<br>3 - [Upload Files] when ready to transmit files |                |                                       |             |
| Civil/Structural      |                                               |                 |          | 0     | Unassigned |                                                                   |                |                                       |             |
|                       |                                               |                 |          |       |            | Description                                                       |                |                                       |             |
| Plan Documents        | Comments                                      |                 |          |       |            |                                                                   |                |                                       |             |
| Delete? Date          | ~                                             | Туре            |          |       | File Name  |                                                                   |                |                                       | Uploaded By |

0 found

3/11/2019 11:37:18 AM [1552318391429]

InterscopePlus 20190307.2 Copyright © 2019 - State of North Carolina : Department of Administration : State Construction Office

Upload Files Report a Problem

### Choose the file you wish to upload

| Ç Open                                                                                                    |                                                                 | pittalDetail × +                                                                                                  | * *    |
|----------------------------------------------------------------------------------------------------|-----------------------------------------------------------------|----------------------------------------------------------------------------------------------------|--------|
| 💭 🖓 🎍 🕨 Libraries 🔸 Desktop 🔸 Desktop 🔸 BlueBeam Exercise                                                                                                    | - 4 Search BlueBeam Exercise                                    | 2 Jvds1xK1EVTaFEq7gABN6iq8X3maJwWL9I8QFLKcS4PS0tIPK2xY3eYy49ot8hTYQ%2ba7HECxsn1%2fg%3d%3d 🖈 📿                     | •      |
| Organize  New folder                                                                                                    | E • 🗌 🔞                                                         | tate Con NC NC Administration 🕒 4 Notifications NC NC.gov: Contact 🕒 New Tab NC User account   NC 🕒 PackageSearch | >>     |
| <ul> <li>★ Favorites</li> <li>▲ Downloads</li> <li>♥ Dropbox</li> <li>♥ Recent Places</li> <li>♥ Libraries</li> <li>● Desktop</li> <li>● Documents</li> <li>● Music</li> </ul> | r Select a file to preview.                                     | VIEW: LS3P Associates LTD.                                                                                        | Logout |
| <ul> <li>■ Pictures</li> <li>■ Videos</li> <li>■ Computer</li> <li>▲ OSDisk (C:)</li> <li>■ FCAP (F:)</li> </ul>                                                               |                                                                 | Status<br>Response: Pending<br>Note:<br>Cost Estimate \$:                                                         | Close  |
| 3 items                                                                                                    | All Files     Open                                              | Browse<br>2                                                                                                    |        |
| DISCIPLINE BYPASS (N/A) RECEIVED RETURNED HOURS REVIEW                                                                                                    | VE                                                              | Cancel                                                                                                    |        |
| Architectural 0 Unassigned                                                                                                    |                                                                 |                                                                                                    |        |
| Electrical 0 Unassigned                                                                                                    | To Upload Files:                                                |                                                                                                    |        |
| Mechanical 0 Unassigned                                                                                                    | 1 - [Choose File] to browse and select a file<br>2 - [Add File] |                                                                                                    |        |
| Fire Protection 0 Unassigned                                                                                                    | 3 - [Upload Files] when ready to transmit files                 |                                                                                                    |        |
| Civil/Structural 0 Unassigned                                                                                                    | Description                                                     |                                                                                                    |        |
|                                                                                                    |                                                                 |                                                                                                    |        |
| Plan Documents Comments Delete? Date Type Elle Name                                                                                                    | Upload File(s) Close                                            | Linipaded By                                                                                                    |        |
|                                                                                                    |                                                                 | opication by                                                                                                    |        |

Upload Files

3/11/2019 11:37:18 AM [1552318391429]

0 found

InterscopePlus 20190307.2 Copyright © 2019 - State of North Carolina : Department of Administration : State Construction Office

Report a Problem

### Click Add File

|                       |                                                | _               |                |              |                                          |                                                 |             |
|-----------------------|------------------------------------------------|-----------------|----------------|--------------|------------------------------------------|-------------------------------------------------|-------------|
| 🕯 Home 🏾 🞾 New 🤇      | 🔧 Design Review                                | Program         | s 📓 My Account | 📰 My Company | 🔲 Reports 🛛 🗐 Forms 🕜 Help               |                                                 |             |
| Design #: 18-17326    | -01 Agenc                                      | y: UNC Charlott | te             |              |                                          |                                                 |             |
| Package: 18-17326     | 6-01A - Training-H                             | ahnel           |                |              |                                          |                                                 |             |
| Plan Reviews          |                                                |                 |                |              |                                          |                                                 |             |
| Submittal #1 for Sche | matic Design                                   |                 |                |              |                                          |                                                 |             |
| •                     |                                                |                 |                |              |                                          |                                                 |             |
| Submission Informa    | tion                                           |                 |                |              |                                          | Review Status                                   |             |
| ł                     | * Phase: Scł<br>Submittal#: 1<br>Bypass (N/A): | nematic Design  |                | #S           | ets Received: 0                          | Response: Pending<br>Note:<br>Cost Estimate \$: |             |
| Pla                   | ins Received:                                  |                 |                | Re           | esponse Sent:                            |                                                 |             |
| BlueBe                | eam Session#                                   |                 |                |              | File Uploader                            |                                                 |             |
|                       |                                                |                 |                |              | C:\fakepath\Blue Beam Less 1-2.pdf       | Browse                                          |             |
| Engineer Reviews      |                                                |                 |                |              |                                          | Add File                                        |             |
| DISCIPLINE            | BYPASS (N/A)                                   | RECEIVED        | RETURNED HO    | URS REVI     | EWE                                      | Cancel                                          |             |
| Architectural         |                                                |                 |                | 0 Unassigned |                                          |                                                 |             |
| Electrical            |                                                |                 |                | 0 Unassigned | To Upload Files:                         |                                                 |             |
| Mechanical            |                                                |                 |                | 0 Unassigned | 1 - [Choose File] to browse and select a | file                                            |             |
| Fire Protection       |                                                |                 |                | 0 Unassigned | 3 - [Upload Files] when ready to transmi | it files                                        |             |
| Civil/Structural      |                                                |                 |                | 0 Unassigned | Description                              |                                                 |             |
|                       |                                                |                 |                |              |                                          |                                                 |             |
| Plan Documents        | Comments                                       |                 |                |              | Lipload File(s) Close                    |                                                 |             |
| Delete? Date          | -                                              | Туре            |                | File Name    |                                          |                                                 | Uploaded By |

3/11/2019 11:37:18 AM [1552318391429]

0 found

InterscopePlus 20190307.2 Copyright © 2019 - State of North Carolina : Department of Administration : State Construction Office

Upload Files Report a Problem

|                                            |                    |                 | ~        |       |                 |                                                                                                    |                           |             |              |
|--------------------------------------------|--------------------|-----------------|----------|-------|-----------------|----------------------------------------------------------------------------------------------------|---------------------------|-------------|--------------|
| Design #: 18-1732                          | 6-01 Agenc         | cy: UNC Charlot | te       |       |                 |                                                                                                    |                           |             |              |
| Plan Poview                                | v-v1A - Training-ł | nannel          |          |       |                 |                                                                                                    |                           |             |              |
| Submittal #1 for Sch                       | ematic Design      |                 |          |       |                 |                                                                                                    |                           |             |              |
|                                            |                    |                 |          |       |                 |                                                                                                    |                           |             | (2) Close    |
| Submission Inform                          | ition              |                 |          |       |                 |                                                                                                    | Review Status             |             |              |
|                                            | * Phase: Sci       | hematic Design  |          |       | #Set            | s Received: 0                                                                                                    | Response: Pending         |             |              |
|                                            | Submittal#: 1      |                 |          |       |                 |                                                                                                    | Note:<br>Cost Estimate \$ |             |              |
| P                                          | ans Received:      |                 |          |       | Res             | ponse Sent:                                                                                                    | Cost Estimate 9.          |             |              |
| BlueE                                      | eam Session#       |                 |          |       |                 | Uploader                                                                                                    | <b></b>                   | T           |              |
|                                            |                    |                 |          |       |                 |                                                                                                    | Browse                    |             |              |
| Engineer Reviews                           |                    |                 |          |       |                 | - 1                                                                                                    | Add File                  |             |              |
| DISCIPLINE                                 | BYPASS (N/A)       | RECEIVED        | RETURNED | HOURS | REVIEW          | 16                                                                                                    |                           |             |              |
| Architectural                              |                    |                 |          | 0     | Unassigned      | Rhus Room Lang ( ) and ( ) and (                                                                                                    | Cancel                    |             |              |
| Electrical                                 |                    |                 |          | 0     | -<br>Unassigned | Remove files from List                                                                                                    | isszerbytes)              |             |              |
| Mechanical                                 |                    |                 |          | 0     | Unassigned      | To Upload Elles                                                                                                    |                           |             |              |
| Fire Protection                            |                    |                 |          | 0     | Unassigned      |                                                                                                    |                           |             |              |
|                                            |                    |                 |          | 0     | Unassigned      | <ul> <li>1 - [Cnoose File] to browse and select a file</li> <li>2 - [Add File]</li> <li>3 - [Upload Files] when ready to transmit files</li> </ul> |                           |             |              |
| Civil/Structural                           |                    |                 |          |       |                 | Description                                                                                                    |                           |             |              |
| Civil/Structural Plan Documents            | Comments           |                 |          |       | 2               | 18-17326-01A Test Project plans for demo                                                                                                    |                           | Uploaded By |              |
| Ivil/Structural Plan Documents elete? Dat  | Comments           | Туре            |          |       | The             |                                                                                                    |                           |             |              |
| ivil/Structural Plan Documents elete? Dati | Comments           | Туре            |          |       | The             | Upload File(s) Close                                                                                                    |                           |             |              |
| Ivil/Structural                            | Comments           | Туре            |          |       | The             | Upload File(s) Close                                                                                                    |                           |             | Upload Files |

### Confirmation! Click Yes to submit or no to upload more documents

|                          |                                                                                 |                  |            |              | You have upl                                     | oaded 0 file(s).                                           |                             |                  |
|--------------------------|---------------------------------------------------------------------------------|------------------|------------|--------------|--------------------------------------------------|------------------------------------------------------------|-----------------------------|------------------|
|                          | -01 Agend                                                                       | y: UNC Charlotte |            |              |                                                  |                                                            |                             |                  |
| Package: 18-1732         | 6-01A - Training-H                                                              | lahnel           |            |              |                                                  |                                                            |                             |                  |
| Plan Reviews             | , i i i i i i i i i i i i i i i i i i i                                         |                  |            |              |                                                  |                                                            |                             |                  |
| Submittal #1 for Sche    | matic Design                                                                    |                  |            |              |                                                  |                                                            |                             |                  |
| <b>k</b>                 |                                                                                 |                  |            |              |                                                  |                                                            |                             | 🚫 Close          |
| Submission Informa       | tion                                                                            |                  |            |              |                                                  | Review Status                                              |                             |                  |
| Pla<br>BlueBo            | * Phase: Sc<br>Submittal#: 1<br>Bypass (N/A):<br>INS Received:<br>Deam Session# | hematic Design   |            |              | Sets Received: 0<br>Response Sent:               | Response: Pending<br>Note:<br>Cost Estimate \$:            |                             |                  |
| Engineer Reviews         |                                                                                 |                  |            |              | 👗 CONFIRMATION!                                  | ×                                                          |                             |                  |
| DISCIPLINE               | BYPASS (N/A)                                                                    | RECEIVED         | RETURNED H | IOURS RE     | You have uploaded design documents that          | t can be submitted for formal design review.               |                             |                  |
| Architectural            |                                                                                 |                  |            | 0 Unassigned | Submitting these documents for review will alert | the State Construction Office to initiate the formal       |                             |                  |
| Electrical               |                                                                                 |                  |            | 0 Unassigned | review                                           | process                                                    |                             |                  |
| Mechanical               |                                                                                 |                  |            | 0 Unassigned | Submit de sumente for review 2 (Chappe IV)       |                                                            |                             |                  |
| Fire Protection          |                                                                                 |                  |            | 0 Unassigned | Submit documents for review ? [Choose W          | NO                                                         |                             |                  |
| Civil/Structural         |                                                                                 |                  |            | 0 Unassigned |                                                  |                                                            |                             |                  |
| Plan Documents           | Comments                                                                        |                  |            |              |                                                  |                                                            |                             |                  |
| Delete? Date             | ٣                                                                               | Туре             |            | File Name    | [                                                | Description                                                | Uploaded By                 |                  |
| ) found                  |                                                                                 |                  |            |              |                                                  |                                                            |                             | Upload Files     |
| 8/11/2019 11:37:18 AM [1 | 552318391429]                                                                   |                  |            |              | InterscopePlus 20190307.2 Copyright © 201        | 9 - State of North Carolina : Department of Administration | : State Construction Office | Report a Problem |
|                          |                                                                                 |                  |            |              |                                                  |                                                            |                             |                  |

### Your plans have been submitted and State Construction is being notified

| Your plans have been submitted and State Construction is being notified.<br>Alerts created for user(s): designreview |  |
|----------------------------------------------------------------------------------------------------|--|
| Design #: 18-17326-01 Agency: UNC Charlotte                                                                          |  |
| Package: 18-17326-01A - Training-Hahnel                                                                              |  |
| Plan Reviews                                                                                                    |  |
| Submittal #1 for Schematic Design                                                                                    |  |
|                                                                                                    |  |

| $\sim$ | 0  |
|--------|----|
|        | 0: |
| -      |    |

| Submission Information    |                   | Review Status     |
|---------------------------|-------------------|-------------------|
| * Phase: Schematic Design | #Sets Received: 0 | Response: Pending |
| Submittal#: 1             |                   | Note:             |
| Bypass (N/A):             |                   | Cost Estimate \$: |
| Plans Received:           | Response Sent:    |                   |
| BlueBeam Session#         |                   |                   |
|                           |                   |                   |
|                           |                   |                   |

#### **Engineer Reviews**

| DISCIPLINE       | BYPASS (N/A) | RECEIVED | RETURNED | HOURS | REVIEWER   | NOTE        | COMMENTS |
|------------------|--------------|----------|----------|-------|------------|-------------|----------|
| Architectural    |              |          |          | 0     | Unassigned |             |          |
| Electrical       |              |          |          | 0     | Unassigned |             |          |
| Mechanical       |              |          |          | 0     | Unassigned |             |          |
| Fire Protection  |              |          |          | 0     | Unassigned |             |          |
| Civil/Structural |              |          |          | 0     | Unassigned |             |          |
|                  |              |          |          |       |            |             |          |
| Plan Documents   | Comments     |          |          |       |            |             |          |
| Delete? Date     | ~            | Туре     |          |       | File Name  | Description |          |
|                  |              |          |          |       |            |             |          |
| found            |              |          |          |       |            |             |          |

(11/2019 11:37:18 AM [1552318391429]

InterscopePlus 20190307.2 Copyright © 2019 - State of North Carolina : Department of Administration : State Construction Office

Upload Files Report a Problem

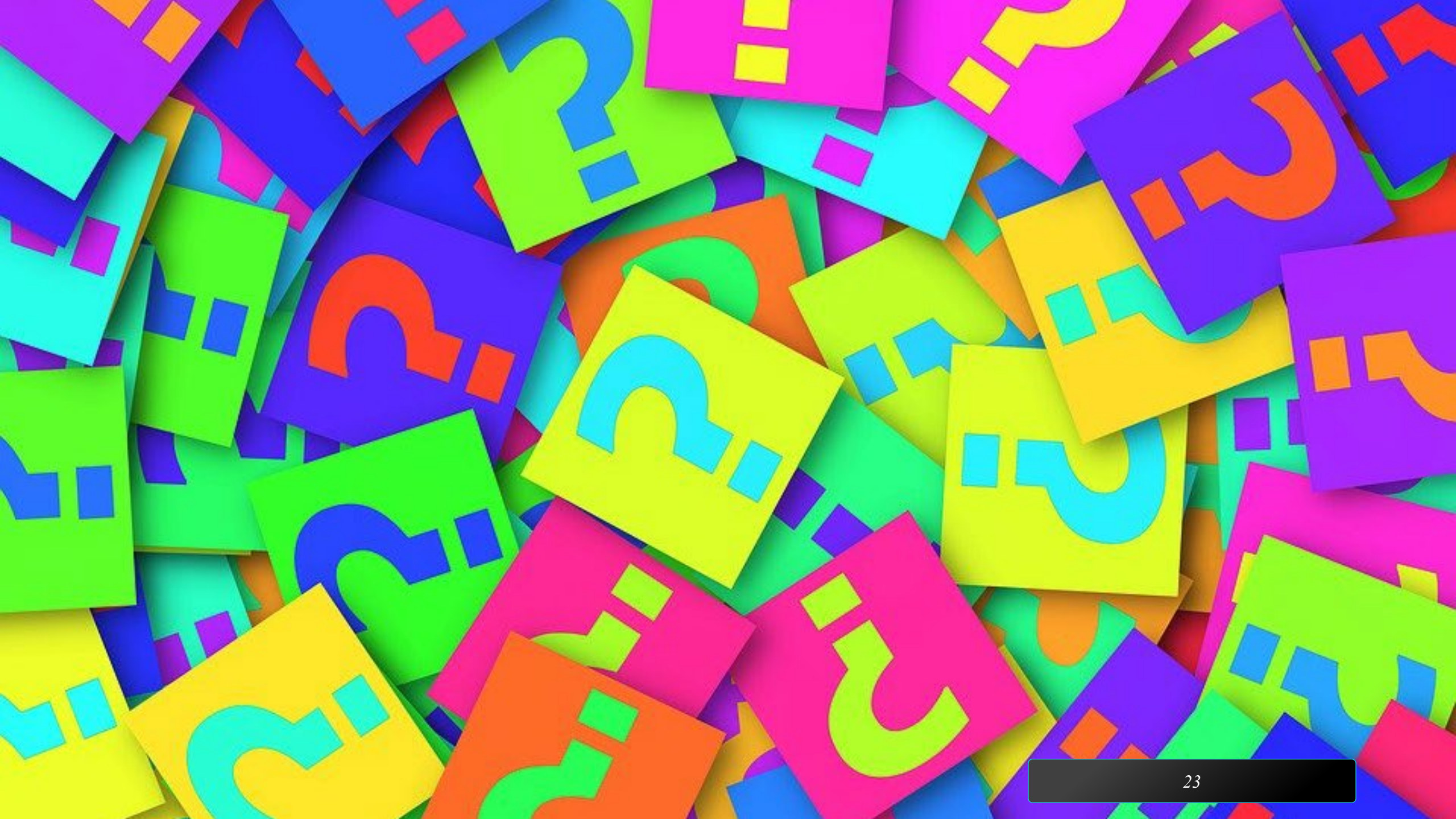

# Design Build

Boo YEN PAY IN ABYANCE アサヒビール

RAAV

### New Project Delivery Methods – Design-Build, Design-Build with Bridging

- The following changes have been made to support the introduction of new project delivery methods:
- Project Search Page
  - Add new search criteria has been added under "Special Project Designation" to allow searches for Design-Build project:

|                              |      | - |                      |   |   |
|------------------------------|------|---|----------------------|---|---|
| Project Type:                | =    | ۲ | Select Project Type  | • |   |
| Special Project Designation: | =    | ۲ | Design-Build Project |   | • |
| Agency Project Code:         | Like | ۲ |                      |   |   |
| Hub Only?:                   | =    | T | •                    |   |   |

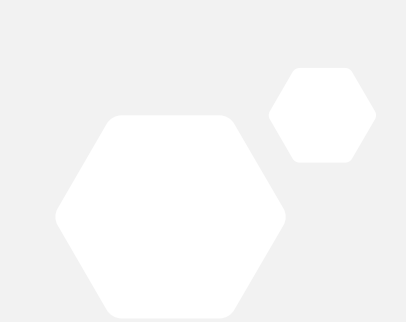

#### Project Detail Page

A new Special Project Designation has been added for "Design-Build Project"

| Project Information - Advanced |                                                                                                    |
|--------------------------------|----------------------------------------------------------------------------------------------------|
| Project Type:                  | U1 - UNC Project > \$2M                                                                                                    |
| * Special Project Designation: | <ul> <li>Standard Project</li> <li>Performance Contract</li> <li>Foundation/Other Project</li> <li>Design-Build Project</li> <li>Non-Code-Item Project</li> </ul> |
| Fiscal Year Funded:            | 2017 - 2018                                                                                                    |
| Financial Controls:            | On 🔻                                                                                                    |
| Bypass Financial Controls?     |                                                                                                    |

#### Project Contracts tab

Under a Design-Build project, two new options have been added to creating either a Design-Build contract or a Design-Build Bridging contract.

| ст  | \$CUR COMMIT | T   |
|-----|--------------|-----|
| .00 | \$431,457.   | .00 |
| .00 | \$0.         | .00 |
| .00 | \$0.         | .00 |

#### Design-Build Contract Detail

Since there are no separate Designer contracts under a Design-Build project, the tabs under a Design-Build contract now include Change Orders, HUB tabs, and Milestones. In addition, Packages are now subordinate to the Design-Build contract since they contain the design review information for the design-build contract itself.

This is a fundamental change to the normal Interscope data hierarchy – *Project/Design Contract/Package/Construction Contract*.

The new data hierarchy for design-build contracts is - Project/Design-Build Contract/Package

| Program #: 14772 - NC State University - Restoration of Memorial Belltower              |                                        |
|-----------------------------------------------------------------------------------------|----------------------------------------|
| _Project #: 19926 - NC State University - Restoration of Memorial Belltower (Design-Bui | ld Test)                               |
| Design-Build Contract #: 19-19926-01A-1 - New Atlantic Contracting, Inc.                |                                        |
| Contract Details Contract Change Orders Packages HUB Good-Faith                         | h Efforts HUB Participation Milestones |
| Contract Summary                                                                        | Design-Build Firm                      |
| Formal Contract: Y                                                                      | Name: New Atlantic Contracting, Inc.   |
| * Contract Status: Under Construction V                                                 | Address: 2635 Reynolda Road            |
| Final Change Order Approval: SCO Design/Build                                           | Winston-Salem, NC 27106<br>License#:   |

Relabeling of certain fields on the Design-Contract Detail page were also made to be consistent with the new contract form.

A new default Contract Type of "**Design-Build Contract**" has been added during the creation of a design-build contract.

In addition, the status of the initial Package (A) under a newly created design-contract will be now be "Under Development". Receipt of the first Submittal to be reviewed will change the Package A status to "Under Design".

#### Package Detail Page

The Project Delivery Method for all packages under a design-build contract will automatically be set to **"Design-Build (DB)**.

The Approved for Bid and Approved for Award fields are no longer displayed. In their place will be a new field entitled "Approved for Construction". This is also a new milestone date.

The Status dropdown has been modified to disable selection of **Approved for Bid** and **Approved for Award** since these statuses are not valid for a design-build contract. Instead, a status of **Approved for Construction** has been added and should be used as the valid submittal approval status.

#### Submittal Detail Page

The valid Response category for design-build and design-build with bridging contracts is now one of the following: **Approved for Construction**, **Approved for Construction w/Comments**.

**Approved for Bid** and **Approved for Bid w/Comments** are no longer enabled on the Response Category dropdown since they are not valid for design-build.

#### Change Order Detail Page

Since there is no separate design firm involved in the construction phase of a design-build project, the workflow for design-build contract change orders has been simplified to allow the design-build firm to initiate creation and submission of a change order.

Final approvals are still based on State Construction project oversight.

| Program #: 15256 - State Construction Office - Design-Build Test Program                   |
|--------------------------------------------------------------------------------------------|
| _Project #: 19925 - State Construction Office - Design-Build Test Project 1 - Design-Build |
|                                                                                            |
| Change Order #: 1                                                                          |
| Detail                                                                                     |
|                                                                                            |

#### <u>۲</u>

| - Status | 5                                                                         |         |                   |                                                        |                                                     |                  |                  |  |
|----------|---------------------------------------------------------------------------|---------|-------------------|--------------------------------------------------------|-----------------------------------------------------|------------------|------------------|--|
|          | Package Status: Under Construction<br>Contract Status: Under Construction |         |                   | Status: Submitted<br>Status Date: 1/15/2019 1:05:00 PM | Date Received:<br>Last Update: 1/15/2019 1:05:00 PM |                  |                  |  |
| -Workf   | low Activity                                                              |         |                   |                                                        |                                                     |                  |                  |  |
| STEP     | ACTION                                                                    | ACTIVE? | ROLE              | FIRM/AGENCY                                            | USER COMPLETING STEP                                | COMPLETED ON     | ALERTED ON       |  |
| 1        | CREATE                                                                    | N       | DESIGN-BUILD FIRM | Clancy & Theys Construction Company                    | scodesignbuild                                      | 01/14/2019 19:00 |                  |  |
| 2        | SUBMIT                                                                    | N       | DESIGN-BUILD FIRM | Clancy & Theys Construction Company                    | scodesignbuild                                      | 01/14/2019 19:01 |                  |  |
| 3        | APPROVE                                                                   | N       | OWNER             | State Construction Office                              | rtalley_o                                           | 01/14/2019 19:24 |                  |  |
| 4        | APPROVE                                                                   | N       | SCO               | St. Construction                                       | rtalley                                             | 01/15/2019 13:04 | 01/15/2019 13:07 |  |

#### Construction Closeout Page

Since there is no separate design firm involved in the construction phase of a design-build project, the workflow for design-build contract construction closeout has been simplified to allow the design-build firm to initiate creation and submission of construction closeout.

| Deci  |                | NO 04-4- 11-1 | , Destaution of Manual ( Dalling           | (Desiles Build Test)           |                                     |                               |              |           |
|-------|----------------|---------------|--------------------------------------------|--------------------------------|-------------------------------------|-------------------------------|--------------|-----------|
| _Proj | ect #: 19926 - | NC State Uni  | versity - Restoration of Memorial Belitowe | r (Design-Build Test)          |                                     |                               |              |           |
| De    | sign #: 19-199 | 26-01 - Desig | n-Build Design Firm                        |                                |                                     |                               |              |           |
| P     | ackage: 19-19  | 926-01A - Re  | storation of Memorial Belltower (DB Te     | st)                            |                                     |                               |              |           |
| Cons  | truction Close | out           |                                            |                                |                                     |                               |              |           |
|       |                |               |                                            |                                |                                     |                               |              |           |
|       |                |               |                                            |                                |                                     |                               |              |           |
| Proje | ct Summary     |               |                                            |                                |                                     |                               |              |           |
|       |                |               | SCO ID#: 19-19926-01A                      |                                | Project: Restoration                | of Memorial Belltower (Design | -Build Test) |           |
|       |                |               | Department: Educational Institution        | ns (Universities)              | Description: Restoration            | of Memorial Belltower (DB Tes | it)          |           |
|       |                |               | Agency: NC State University                |                                | Package: Restoration                | of Memorial Belltower (DB Tes | it)          |           |
|       |                |               | Designer: Design-Build Design F            | Firm                           | Package Status: Accepted            |                               |              |           |
|       |                |               | Project Monitor: Unassigned                |                                |                                     |                               |              |           |
|       |                | P             | Percent Complete: 100%                     |                                | Closeout Due: 3/23/2019             |                               |              |           |
|       |                | Fina          | I Inspection Date: 01/22/2019              |                                | Closeout Submitted Date: 01/23/2019 |                               |              |           |
|       |                | Final         | Acceptance Date: 01/22/2019                |                                | Closeout Approved Date: 01/23/2019  |                               |              |           |
|       |                |               | Last Update: 1/23/2019 4:23:00 PM          | 1                              | Close Out Status: Approved          |                               |              |           |
| Work  | low Activity   |               |                                            |                                |                                     |                               |              |           |
| STEP  | ACTION         | ACTIVE?       | ROLE                                       | FIRM/AGENCY                    | USER COMPLETING STEP                | COMPLETED ON                  | ALERTED ON   | RESULT    |
| 1     | UPDATE         | Ν             | DESIGN-BUILD FIRM                          | New Atlantic Contracting, Inc. | scocontract                         | 01/23/2019 15:48              |              | Created   |
| 2     | SUBMIT         | N             | DESIGN-BUILD FIRM                          | New Atlantic Contracting, Inc. | scocontract                         | 01/23/2019 16:23              |              | Submitted |
|       |                |               |                                            |                                |                                     |                               |              |           |

#### Contractor Detail Page

Changes have been made to the Contractor Detail page to indicate that a firm is qualified for design-build delivery. A "Design-Build" flag has been added for this designation.

| Contractor: New Atlantic Contra | acting, Inc.                              |
|---------------------------------|-------------------------------------------|
| Profile                         |                                           |
|                                 |                                           |
|                                 |                                           |
| * Name:                         | New Atlantic Contracting, Inc.            |
| Status:                         | Active V                                  |
| * Email:                        | Ikiger@new-atlantic.net                   |
| * Contact Person:               | Jesse Walters - jwalters@new-atlantic.net |
|                                 |                                           |
| * Line 1:                       | 2635 Reynolda Road                        |
| Line 2:                         |                                           |
| * City:                         | Winston-Salem                             |
| * State:                        | NC V                                      |
| * Zip:                          | 27106                                     |
| County:                         | FORSYTH                                   |
| Voice#:                         | (336) 759-7440                            |
| Fax#:                           | (336) 759-7445                            |
| Design-Build?:                  | ▼                                         |

Contractor Search Page

New search criteria has been added to search for contractor firms qualified for design-build delivery.

|    | Name:                               | Like 🔻 | 1   |          |        |       |        |            |     |
|----|-------------------------------------|--------|-----|----------|--------|-------|--------|------------|-----|
|    | Email:                              | Like v |     |          |        |       |        |            |     |
|    | Status:                             | = •    | í 1 | Select 🔻 |        |       |        |            |     |
|    | Contact Person:                     | Like 🔻 | i – |          |        |       |        |            |     |
|    | Line 1:                             | Like 🔻 |     |          |        |       |        |            |     |
|    | Line 2:                             | Like 🔻 | i–  |          |        |       |        |            |     |
|    | City:                               | Like 🔻 | i–  |          |        |       |        |            |     |
|    | State:                              | Like 🔻 | 1-  |          |        |       |        |            |     |
|    | County:                             | = •    | í   | Select I |        |       |        |            |     |
|    | Zip:                                | Like 🔻 | i – |          |        |       |        |            |     |
|    | ID:                                 | Like 🔻 |     |          |        |       |        |            |     |
|    | Design-Build?:                      | = •    | Y   | •        |        |       |        |            |     |
|    |                                     |        |     |          |        |       |        | Se         | ear |
| ID | CONTRACTOR                          |        |     | TTY      | COUNTY | STATE | STATUS | VOICE      |     |
| 58 | Clancy & Theys Construction Company |        |     | Raleigh  | WAKE   | NC    | Active | (919) 834- | ۰.  |
|    |                                     |        |     | -        |        |       |        |            |     |

NOTE: Only contractors with the designation of "Design-Build" will appear in the firm search pop-up during the creation of a design-build contract.

# What Who Where When How Why

This Photo by Unknown Author is licensed under CC BY-NC-ND

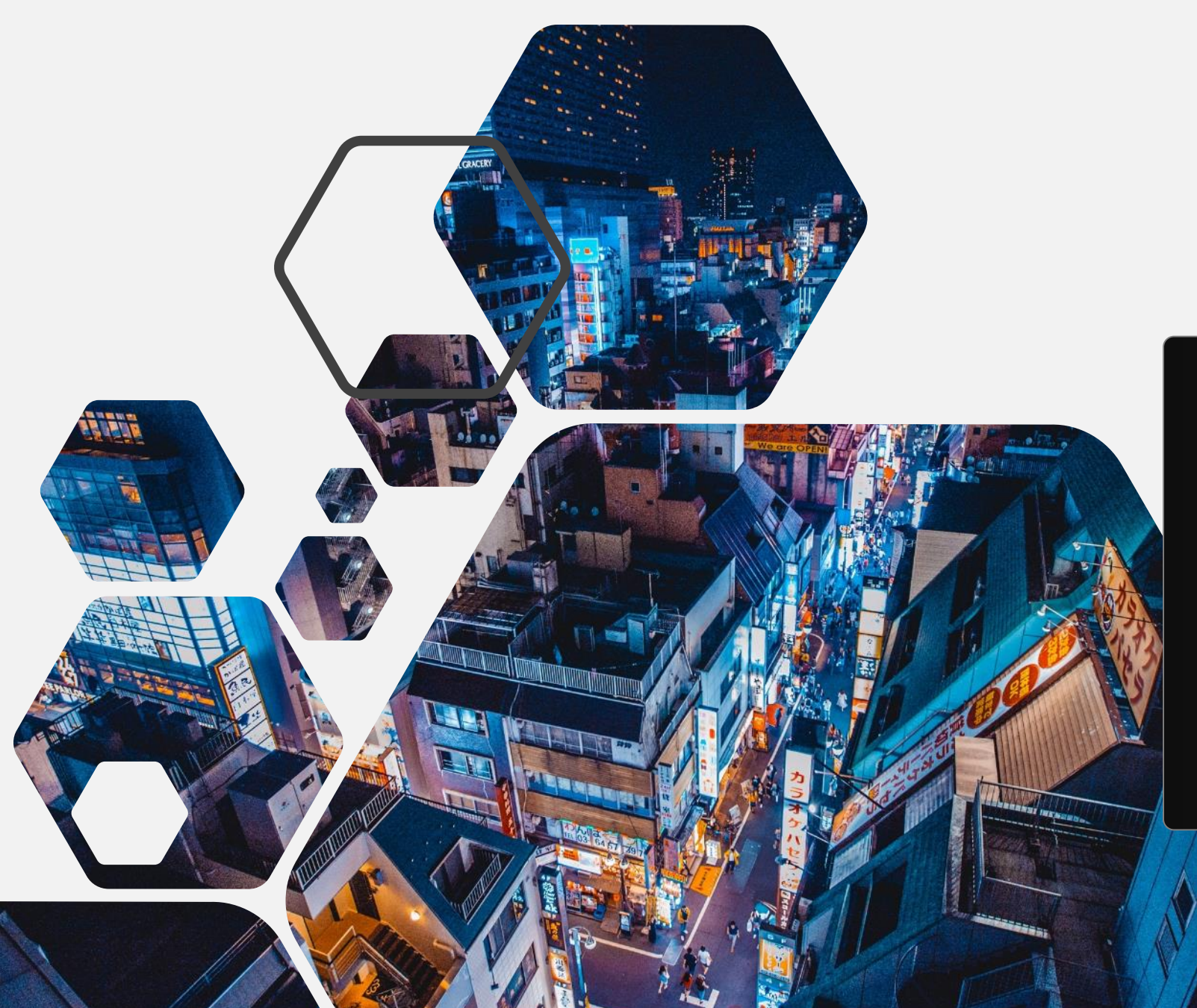

# Designer HUB Data Collection

#### HUB Designer Support

The Designer Detail and Designer Search pages have been extended to allow search and linking of Interscope Designers to their associated HUB/SWUC certification in the Interactive Purchasing System. This feature now works the same as it does for linking Contractor records to their IPS/SWUC profiles.

#### Designer Detail page - HUB data

| he <b>Designer D</b>                                                                                                    | etail page has been extended to allow searching                                                                                                    | g and linking to IPS/SWUC records:                                                                                                    |
|----------------------------------------------------------------------------------------------------|----------------------------------------------------------------------------------------------------|----------------------------------------------------------------------------------------------------|
| Designer: VINES<br>Profile Eval                                                                                                    | Architecture, Inc.                                                                                                    | Action 🚫 Close                                                                                                    |
| * Name:<br>Status:<br>* Email:<br>* Contact Person:<br>* Line 1:<br>Line 2:<br>* City:<br>* State:<br>* Zip:<br>County:<br>Voice#:<br>Fax#: | VINES Architecture, Inc.<br>Active ▼<br>vvines@vinesarc.com<br>Victor Vines<br>architects@vinesarc.com<br>530 Hillsborough Street<br>Raleigh<br>NC ▼<br>27603<br>WAKE ▼<br>(888) 800-5946 | Website URL:         Parent:         Former Name:         Firm ID#: 951952498         Last Update: 10/12/2018 10:41:20 AM         SCO Override         IPS Vendor: Vines Architecture, Inc.       Certified: Y         Address: 530 Hillsborough Street 27603 [WAKE]       Minority Type: Black         Contact: Vines, Victor       Email: vvines@vinesarc.com         IPS Location: 66951       IPS Sequence: 59313         Last update from IPS: 11/2/2019 5:43:30 PM       change unlink |

Design Contracte Concultant Contracte C Principale Commente Commente Clinance Concultant Contracte

#### Designer Search page – HUB criteria

The Designer Search page has been extended to allow searching based on HUB criteria:

| 🕯 Home      | 🖳 Sy        | stem | \$       | Users  | om 🖁 | panies | 🞾 New | 🔍 FCAP | 🔍 Design Review | v \$ Authorizations  | Progra | ams | S Funds Change Request S My Account | R |  |
|-------------|-------------|------|----------|--------|------|--------|-------|--------|-----------------|----------------------|--------|-----|-------------------------------------|---|--|
| Designe     | r Sear      | ch   |          |        |      |        |       |        |                 |                      |        |     |                                     |   |  |
| License     | e #: 🛛      | .ike | T        |        |      |        |       |        |                 |                      |        |     | (000 000 0000)                      |   |  |
| Lice        | nse 🛛       | ike  | •        | Select |      |        |       |        | •               | Voice#:              | Like   | •   | (333-333-3333)                      |   |  |
| ly          | pe:         |      |          |        |      |        |       |        |                 | Fax#:                | Like   | •   | (999-999-9999)                      |   |  |
| Nai         | me:         | .ike | _        |        |      |        |       |        |                 | Website URL:         | Like   | •   |                                     |   |  |
| Em          | iail: L     | .ike | •        |        |      |        |       |        |                 | Year Established:    | =      | •   |                                     |   |  |
| Stat        | tus: 📑      |      | •        | Select | 🔻    |        |       |        |                 |                      |        |     |                                     |   |  |
| Con<br>Pers | tact<br>on: | .ike | •        |        |      |        |       |        |                 | Parent:              | Like   | •   |                                     |   |  |
| Line        | e 1: 📊      | ike  | •        |        |      |        |       |        |                 | Parent Branch:       | =      | •   | Select V                            |   |  |
| Line        | e 2: [ī     | iko  | -        |        |      | _      |       |        |                 | In IPS?:             | =      | •   | Select 🔻                            |   |  |
| -           |             | .ike | -        |        |      | _      |       |        |                 | Minority Type:       | =      | •   | Select V                            |   |  |
| U           | ity: [[     | ike  | <u> </u> |        |      |        |       |        |                 | HUB Certified?:      | =      | •   | Select T                            |   |  |
| Sta         | ate:        | .ike | •        |        |      |        |       |        |                 | Last Update from IPS | -      | =   |                                     |   |  |
| Cour        | nty: 📑      |      | •        | Selec  |      | •      |       |        |                 |                      | ·      | _   |                                     |   |  |
| Z           | Zip: [      | ike  | •        |        |      |        |       |        |                 | Last opuate          | · [>   | •   |                                     |   |  |
|             | ID: G       | iko  | -        |        |      |        |       |        |                 |                      |        |     |                                     |   |  |
|             |             |      |          |        |      |        |       | Search | Done            | Reset Add Designer   |        |     |                                     |   |  |

# New HUB Reports

#### HUB Participation Contractor Detail Report

A new report has been added to replace the existing HUB Participation Detail and HUB Participation Detail (Connect NC Bond).

| InterSCOPE :: State Of North Carolina - State Construction Office |                 |             |             |       |                                  |                                                                                                   |                                                                                                    | USER: mgioielli              |                      |         |  |  |  |
|-------------------------------------------------------------------|-----------------|-------------|-------------|-------|----------------------------------|---------------------------------------------------------------------------------------------------|----------------------------------------------------------------------------------------------------|------------------------------|----------------------|---------|--|--|--|
| 🟠 Home                                                            | 🖳 System        | 💩 Users     | 📕 Companies | 岁 New | Secar P                          | Q Design Review                                                                                   | Authorizations                                                                                                    | Programs                     | Funds Change Request | 🖭 My Ac |  |  |  |
| HUB Pa                                                            | rticipation Rep | port        |             |       |                                  |                                                                                                   |                                                                                                    |                              |                      |         |  |  |  |
|                                                                   |                 |             |             |       | Rej<br>De<br>Institution<br>Date | port Type: Interso<br>partment: HUB A<br>HUB A<br>HUB A<br>HUB A<br>Interso<br>Interso<br>Interso | ope Contractor Detail<br>gency Category Summar<br>gency Category by Depai<br>gency Category by Ageno<br>ope Department Summar<br>ope Department by Agen<br>ope Project Detail | y<br>rtment<br>cy<br>y<br>cy | T                    |         |  |  |  |
|                                                                   |                 |             |             |       | HU                               | JB Status: Ceruna<br>HUB Data: At Awa                                                             | ope Contractor Detail<br>ope Contractor Report Ca<br>a Y<br>rd Y                                                                                                    | ard                          |                      |         |  |  |  |
| 0/20/2040 2                                                       | -50-42 DM 145   | 67034360740 |             |       |                                  |                                                                                                   |                                                                                                    | Search                       | Reset Done           |         |  |  |  |

|                                          | InterSCOP                                    | E :: State Of No                                | rth Carolina - State ( | Construction Office              |                        |                            |                          | USER: mgioielli                                                             |          | VIEW: S           | tate Construction                                  |                |             |                              |          | Logou    |
|------------------------------------------|----------------------------------------------|-------------------------------------------------|------------------------|----------------------------------|------------------------|----------------------------|--------------------------|-----------------------------------------------------------------------------|----------|-------------------|----------------------------------------------------|----------------|-------------|------------------------------|----------|----------|
| 🕅 Home                                   | System                                       |                                                 | Companies              |                                  | Q Design Review        | \$ Authorizations          | Programs                 | S Funds Change Request                                                      | My Acc   | count Reno        | rts 😫 Data 📑 Forms                                 | 🕜 Help         |             |                              |          |          |
| an nome                                  | System                                       | 03613                                           | Companies              | - New SICAI                      | Cosign Review          |                            | rograms                  | T unus change Request                                                       | - my Act | ount in Repo      |                                                    | . Helb         |             |                              |          |          |
| HUB P                                    | articipation Rep                             | ort                                             |                        |                                  |                        |                            |                          |                                                                             |          |                   |                                                    |                |             |                              |          |          |
|                                          |                                              |                                                 |                        | F                                | Report Type: Interseen | o Contractor Dotail        | -                        |                                                                             |          |                   |                                                    |                |             |                              |          |          |
|                                          |                                              |                                                 |                        |                                  | i interscop            | e Contractor Detail        | <u> </u>                 |                                                                             |          |                   |                                                    |                |             |                              |          |          |
|                                          |                                              |                                                 |                        |                                  | Department: ALL        |                            |                          | T                                                                           |          |                   |                                                    |                |             |                              |          |          |
|                                          |                                              |                                                 |                        | Institut                         | tion/Agency: ALL T     |                            |                          |                                                                             |          |                   |                                                    |                |             |                              |          |          |
|                                          |                                              |                                                 |                        | Da                               | te Selection:          |                            |                          |                                                                             |          |                   |                                                    |                |             |                              |          |          |
|                                          |                                              |                                                 |                        |                                  | • By Fis               | cal Year                   |                          |                                                                             |          |                   |                                                    |                |             |                              |          |          |
|                                          |                                              |                                                 |                        | _                                | U By Da                | te Range                   |                          |                                                                             |          |                   |                                                    |                |             |                              |          |          |
|                                          |                                              |                                                 |                        | Fiscal Ye                        | ear (Ending): 2017-201 | 8 🔻                        |                          |                                                                             |          |                   |                                                    |                |             |                              |          |          |
|                                          |                                              |                                                 |                        |                                  | HUB Status: Certified  | ۲                          |                          |                                                                             |          |                   |                                                    |                |             |                              |          |          |
|                                          |                                              |                                                 |                        |                                  | HUB Data: At Award     | T                          |                          |                                                                             |          |                   |                                                    |                |             |                              |          |          |
|                                          |                                              |                                                 |                        |                                  |                        |                            |                          |                                                                             |          |                   |                                                    |                |             |                              |          |          |
|                                          |                                              |                                                 |                        |                                  |                        |                            | Search                   | Reset Done                                                                  |          |                   |                                                    |                |             |                              |          |          |
| Start Da                                 | te End Date                                  |                                                 | Agency                 |                                  | Agency                 | SCOID                      |                          | PROJECT                                                                     | 3        | Final Accept Date | Contractor                                         | Prime?         | CMAR Pkg No | HUB Partic Amt               | HUB Type | HUB Cert |
| 7/1/201                                  | 6/30/2018                                    | Administratio                                   | n                      | State Co                         | onstruction Office     | 15-12572-01                | A-2 Salisbu              | ry State Veterans Home - Renovat                                            | ion &    | 11/28/2018        | M. Michael Elkis CO., Inc.                         | N              |             | \$31,220.00                  | F        | Y        |
| 7/1/201                                  | 6/30/2018                                    | Administratio                                   | n                      | State Co                         | onstruction Office     | 15-12572-01                | A-2 Salisbu              | ry State Veterans Home - Renovat                                            | ion &    | 11/28/2018        | Mugo Gravel & Grading, Inc.                        | N              |             | \$84,615.00                  | F        | Y        |
| 7/1/201                                  | 6/30/2018                                    | Administratio                                   | n                      | State Co                         | onstruction Office     | 15-12572-01                | A-2 Salisbu              | ry State Veterans Home - Renovat                                            | ion &    | 11/28/2018        | Salisbury Metal Fabrication                        | N              |             | \$154,955.00                 | F        | Y        |
| 7/1/201                                  | 6/30/2018                                    | Administratio                                   | n                      | State Co                         | onstruction Office     | 15-12572-01                | A-2 Salisbu              | ry State Veterans Home - Renovat                                            | ion &    | 11/28/2018        | Skyrock Construction LLC.                          | N              |             | \$57,275.00                  | В        | Y        |
| 7/1/201                                  | 6/30/2018                                    | Administratio                                   | n                      | State Co                         | onstruction Office     | 15-12572-01                | A-2 Salisbu              | ry State Veterans Home - Renovat                                            | ion &    | 11/28/2018        | Whitmire Decorating/WDC, Inc                       | . N            |             | \$149,783.00                 | F        | Y        |
| 7/1/201                                  | 6/30/2018                                    | Administratio                                   | n                      | State Co                         | onstruction Office     | 16-15671-01                | A-1 Caswel               | Building - HVAC Air Distribution                                            |          |                   | Airflow Experts, Inc.                              | N              |             | \$12,925.00                  | F        | Y        |
| 7/1/201                                  | 6/30/2018                                    | Administratio                                   | n                      | State Co                         | onstruction Office     | 16-15671-01                | A-1 Caswel               | Building - HVAC Air Distribution                                            |          |                   | Davis Tech Staffing & Consulti                     | ng N           |             | \$13,075.00                  | В        | Y        |
| 7/4/204                                  | 6/30/2018                                    | Administratio                                   | n                      | State Co                         | onstruction Office     | 16-15672-01                | A-1 District             | Chilled Water Loop - Building Isola                                         | ation    |                   | Davis Tech Staffing & Consulti                     | ng N           |             | \$7,500.00                   | В        | Y        |
| //1/201                                  |                                              |                                                 | n                      | Chata Cr                         | and truction Office    | 16-15674-01                | A-1 Museur               | m of History - Foyer/Lobby & Emer                                           | gency 7  |                   | Nationwide Electrical Services I                   | inc. Y         |             | \$313,906.64                 | F        | Y        |
| 7/1/201                                  | 6/30/2018                                    | Administratio                                   |                        | State Ct                         | ucuon once             | 10 1007 1 01               |                          |                                                                             |          |                   |                                                    |                |             |                              |          |          |
| 7/1/201 7/1/201 7/1/201                  | .7 6/30/2018<br>.7 6/30/2018                 | Administratio<br>Administratio                  | n                      | State Co<br>State Co             | onstruction Office     | 16-15676-01                | A-1 Museur               | m of Art - East Building Sprinkler &                                        | Fire     |                   | Electripath, Inc.                                  | N              |             | \$640,000.00                 | F        | Y        |
| 7/1/201<br>7/1/201<br>7/1/201<br>7/1/201 | .7 6/30/2018<br>.7 6/30/2018<br>.7 6/30/2018 | Administratio<br>Administratio<br>Administratio | n                      | State Co<br>State Co<br>State Co | onstruction Office     | 16-15676-01<br>17-17389-01 | A-1 Museur<br>A-1 Old Re | m of Art - East Building Sprinkler &<br>venue Building - Interior Renovatio | Fire     |                   | Electripath, Inc.<br>McClure and Associates Constr | N<br>uction, Y |             | \$640,000.00<br>\$481,773.44 | F        | Y<br>Y   |

Print Report Export to Excel

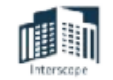

HUB Participation Contractor Detail

Interscope Contractor Detail Org. Unit / Department: ALL Agency: ALL

Date Range: 2017/07/01 - 2018/06/30 Data As Of: At Award HUB Certification: Certified

| Department/Ag     | ency/Project                                                 |                     |                |              |            | Final Accept. |                                           |        |             |              |        | HUB  | HUB  |
|-------------------|--------------------------------------------------------------|---------------------|----------------|--------------|------------|---------------|-------------------------------------------|--------|-------------|--------------|--------|------|------|
|                   |                                                              | Agency Project Code | \$Contract     | Award Type   | Award Date | Date          | Contractor                                | Prime? | CMAR Pkg No | HUB Amt      | HUB %  | Туре | Cert |
| Administration    |                                                              |                     |                |              |            |               |                                           |        |             |              |        |      |      |
| State Constructio | n Office                                                     |                     |                |              |            |               |                                           |        |             |              |        |      |      |
| 15-12572-01A-2    | Salisbury State Veterans Home - Renovation & Addition        |                     | \$3,870,217.47 | Single Prime | 07/26/2017 | 11/28/18      |                                           |        |             |              |        |      |      |
|                   | ,                                                            |                     |                |              |            |               | M. Michael Elkis CO., Inc.                | N      |             | \$31,220.00  | 0.8%   | F    | Y    |
|                   |                                                              |                     |                |              |            |               | Mugo Gravel & Grading, Inc.               | N      |             | \$84,615.00  | 2.2%   | F    | Y    |
|                   |                                                              |                     |                |              |            |               | Salisbury Metal Fabrication               | N      |             | \$154,955.00 | 4.0%   | F    | Y    |
|                   |                                                              |                     |                |              |            |               | Skyrock Construction LLC.                 | N      |             | \$57,275.00  | 1.5%   | в    | Y    |
|                   |                                                              |                     |                |              |            |               | Whitmire Decorating/WDC, Inc.             | N      |             | \$149,783.00 | 3.9%   | F    | Y    |
|                   |                                                              |                     |                |              |            |               |                                           |        |             | \$477,848.00 | 12.4%  |      |      |
| 16-15671-01A-1    | Caswell Building - HVAC Air Distribution Renovation          |                     | \$1,480,951.74 | Single Prime | 09/20/2017 |               |                                           |        |             |              |        |      |      |
|                   |                                                              |                     |                |              |            |               | Airflow Experts, Inc.                     | N      |             | \$12,925.00  | 0.9%   | F    | Y    |
|                   |                                                              |                     |                |              |            |               | Davis Tech Staffing & Consulting          | N      |             | \$13,075.00  | 0.9%   | в    | Y    |
|                   |                                                              |                     |                |              |            |               |                                           |        |             | \$26,000.00  | 1.8%   |      |      |
| 16-15672-01A-1    | District Chilled Water Loop - Building Isolation             |                     | \$4,552,085.86 | Single Prime | 10/06/2017 |               |                                           |        |             |              |        |      |      |
|                   |                                                              |                     |                |              |            |               | Davis Tech Staffing & Consulting          | N      |             | \$7,500.00   | 0.2%   | в    | Y    |
|                   |                                                              |                     |                |              |            |               |                                           |        |             | \$7,500.00   | 0.2%   |      |      |
| 16-15674-01A-1    | Museum of History - Foyer/Lobby & Emergency Lighting Upg     | ğı –                | \$313,906.64   | Single Prime | 12/12/2017 |               |                                           |        |             |              |        |      |      |
|                   |                                                              |                     |                |              |            |               | Nationwide Electrical Services Inc.       | ¥      |             | \$313,906.64 | 100.0% | F    | Y    |
|                   |                                                              |                     |                |              |            |               |                                           |        |             | \$313,906.64 | 100.0% |      |      |
| 16-15676-01A-1    | Museum of Art - East Building Sprinkler & Fire Alarm Replace | e                   | \$2,443,401.29 | Single Prime | 02/22/2018 |               |                                           |        |             |              |        |      |      |
|                   |                                                              |                     |                |              |            |               | Electripath, Inc.                         | N      |             | \$640,000.00 | 26.3%  | F    | Y    |
|                   |                                                              |                     |                |              |            |               |                                           |        |             | \$640,000.00 | 26.3%  |      |      |
| 17-17389-01A-1    | Old Revenue Building - Interior Renovations (Carpet Replace  | in .                | \$481,773.44   | Single Prime | 12/04/2017 |               |                                           |        |             |              |        | -    |      |
|                   |                                                              |                     |                |              |            |               | McClure and Associates Construction, Inc. | ¥      |             | \$481,773.44 | 100.0% | F    | Y    |
|                   |                                                              |                     |                |              |            |               |                                           |        |             | \$481,773.44 | 100.0% |      |      |
| 17-17390-01A-1    | Museum of Art - East Building Roof Replacement               |                     | \$1,533,169.00 | Single Prime | 02/27/2018 |               |                                           |        |             | A15 000 CT   |        | -    |      |
|                   |                                                              |                     |                |              |            |               | Genesis Painting                          | N      |             | \$16,800.00  | 1.1%   | В    | Y    |
|                   |                                                              |                     |                |              |            |               |                                           |        |             | \$16,800.00  | 1.1%   |      |      |

|           | InterSCO       | PE :: State O | f North Carolina - State Cor | nstruction | Office     |             |             |                      |          | USER: mgioie | lli          |            | VIEW: St |
|-----------|----------------|---------------|------------------------------|------------|------------|-------------|-------------|----------------------|----------|--------------|--------------|------------|----------|
| 🟠 Home    | 🖳 System       | 📩 Users       | 🛔 Companies 🎽                | New        | Sec ap     | 🔍 Design    | n Review    | \$ Authorizations    | Programs | 🛢 Funds Chan | ge Request   | My Account | 📃 Repor  |
| HUB Pa    | rticipation Re | port          |                              |            |            |             |             |                      |          |              |              |            |          |
|           |                |               |                              |            | Re         | port Type:  | Interscope  | Contractor Report Ca | ard 🔻    |              |              |            |          |
|           |                |               |                              |            | De         | epartment:  | ALL         |                      |          |              |              |            |          |
|           |                |               |                              |            | Institutio | n/Agency:   | ALL 🔻       |                      |          |              |              |            |          |
|           |                |               |                              |            | Date       | Selection:  | By Fisc     | al Year              |          |              |              |            |          |
|           |                |               |                              |            |            |             | By Date     | Range                |          |              |              |            |          |
|           |                |               |                              |            | Fiscal Yea | r (Ending): | 2017-2018   | •                    |          |              |              |            |          |
|           |                |               |                              |            | н          | UB Status:  | Certified   | •                    |          |              |              |            |          |
|           |                |               |                              |            |            | HUB Data:   | At Award    | •                    |          |              |              |            |          |
| Charle De |                |               |                              |            | Tables     |             | 24          |                      | Search   | Reset        | Done         | 054        |          |
| Start Da  | ete End        | 1 Date        | Contractor                   |            | Total Con  | tract\$     | B\$         | HŞ                   | AAŞ      | AIŞ          | WF\$         | SE\$       |          |
| 7/1/201   | 1/ 6/30        | 0/2018 A      | A Better View Glass & Mirrov | w. Inc.    | \$68,      | 00.008      |             |                      |          |              | \$989.       | 00         |          |
| 7/1/20    | 17 6/3         | 0/2018 A      | Better View Glass & Mirrov   | w. Inc.    | \$250,     | 000.00      |             |                      |          |              | \$310.       | 00         |          |
| 7/1/201   | 17 6/30        | 0/2018 4      | Better View Glass & Mirrov   | w. Inc.    | \$441      | 560.00      |             |                      |          |              | \$0.         | 00         |          |
| 7/1/201   | 17 6/30        | 0/2018 A      | Step Above Cleaning Servi    | ice LLC    | \$233      | 600.00      | \$0.0       | 0                    |          |              |              |            |          |
| 7/1/201   | 17 6/30        | 0/2018 A      | Vogt Construction            |            | \$37       | 000.00      | \$31,500.0  | 0                    |          |              |              |            |          |
| 7/1/201   | 17 6/30        | 0/2018 A      | Vogt Construction            |            | \$142,     | 000.00      | \$142,000.0 | 0                    |          |              |              |            |          |
| 7/1/201   | 17 6/30        | 0/2018 A      | Vogt Construction            |            | \$722,     | 302.00      | \$72,230.2  | 0                    |          |              |              |            |          |
| 7/1/201   | 17 6/30        | 0/2018 A      | &A OF NC, INC                |            | \$49,      | 865.09      | \$49,865.0  | 9                    |          |              |              |            |          |
| 7/1/201   | 17 6/30        | 0/2018 A      | A&A OF NC, INC               |            | \$70,      | 862.00      | \$70,862.0  | D                    |          |              |              |            |          |
| 7/1/201   | 17 6/30        | 0/2018 A      | A&A OF NC, INC               |            | \$88,      | 190.00      | \$88,190.0  | 0                    |          |              |              |            |          |
| 7/1/201   | 17 6/30        | 0/2018 A      | A&A OF NC, INC               |            | \$117,     | 500.00      | \$117,500.0 | 0                    |          |              |              |            |          |
|           |                |               |                              |            | 1          |             |             |                      | Print F  | Report       | ort to Excel |            |          |

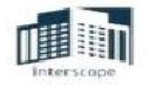

#### HUB Participation Contractor Report Card

Interscope Contractor Report Card Org. Unit / Department: ALL Agency: ALL Date Range: 2017/07/01 - 2018/06/30 Data As Of: At Award HUB Certification: Certified

| Contractor                                                                                                    | Total Contracts  | African        | Hispapic     | Asian  | American    | (Non-          | Socially and<br>Economically | LURS.  |
|----------------------------------------------------------------------------------------------------|------------------|----------------|--------------|--------|-------------|----------------|------------------------------|--------|
| A Better View Glass & Mirrow, Inc.                                                                             | S1.040.360.00    | \$0.00         | SO.00        | \$0.00 | 50.00       | \$8,850.00     | \$0.00                       | 0.0%   |
| A Step Above Cleaning Service LLC                                                                              | \$233,600,00     | \$0.00         | 50.00        | \$0.00 | 50.00       | \$0.00         | \$0.00                       | 0.0%   |
| A Vogt Construction                                                                                            | \$901,302.00     | \$245,730.20   | \$0.00       | \$0.00 | 50.00       | \$0.00         | \$0.00                       | 10.0%  |
| A&A OF NC, INC                                                                                                 | \$326,417.09     | \$326,417.09   | \$0.00       | \$0.00 | \$0.00      | \$0.00         | \$0.00                       | 100.0% |
| A-1 Fence Company, Inc.                                                                                        | \$1,961,245.00   | \$0.00         | \$0.00       | \$0.00 | \$60,166.00 | \$0.00         | \$0.00                       | 3.1%   |
| A.I.C Insulation, Inc. (AIC)                                                                                   | \$289,000.00     | \$0.00         | \$0.00       | \$0.00 | \$0.00      | \$1,700.00     | \$0.00                       | 0.6%   |
| Abatement Pros. Inc.                                                                                           | \$6,500.00       | \$0.00         | \$13,000.00  | \$0.00 | \$0.00      | \$0.00         | \$0.00                       | 200.0% |
| ACCI (Atlantic Contracting Co., Inc.)                                                                          | \$250,000.00     | \$0.00         | \$0.00       | \$0.00 | \$0.00      | \$214,080.86   | \$0.00                       | 85.6%  |
| Accu Painters of NC, LLC                                                                                       | \$3,129,000.00   | \$0.00         | \$4,280.00   | \$0.00 | \$0.00      | \$0.00         | \$0.00                       | 0.0%   |
| Adams Carpet One                                                                                               | \$7,529,072.00   | \$0.00         | \$0.00       | \$0.00 | \$0.00      | \$261,285.00   | \$0.00                       | 2.4%   |
| Adkins Quality Painting, inc.                                                                                  | \$130,843.00     | \$0.00         | \$0.00       | \$0.00 | \$0.00      | \$5,600.00     | \$0.00                       | 4.3%   |
| Affinity Energy LLC                                                                                            | \$1,338,332.00   | \$0.00         | \$0.00       | \$0.00 | \$0.00      | \$0.00         | \$0.00                       | 0.0%   |
| Aim To Pleeze Cleaning Service LLC                                                                             | \$210,700.00     | \$0.00         | \$0.00       | \$0.00 | \$0.00      | \$2,300.00     | \$0.00                       | 1.1%   |
| aim to pleeze cleaning service llc                                                                             | \$280,000.00     | \$0.00         | \$0.00       | \$0.00 | \$0.00      | \$1,400.00     | \$0.00                       | 0.5%   |
| Aim To Pleeze Cleaning Service LLC                                                                             | \$300,000.00     | \$0.00         | \$0.00       | \$0.00 | \$0.00      | \$500.00       | \$0.00                       | 0.2%   |
| AIR-TEK                                                                                                    | \$120,340.00     | \$0.00         | \$120,340.00 | \$0.00 | \$0.00      | \$0.00         | \$0.00                       | 100.0% |
| Airflow Experts, Inc.                                                                                          | \$5,951,959.00   | \$0.00         | \$0.00       | \$0.00 | \$0.00      | \$125,623.00   | \$0.00                       | 0.3%   |
| Albritton Construction Inc                                                                                     | \$50,279,444.00  | \$0.00         | \$0.00       | \$0.00 | \$0.00      | \$0.00         | \$0.00                       | 0.0%   |
| All Points Waste Service, Inc.                                                                                 | \$8,480,472.00   | \$0.00         | \$0.00       | \$0.00 | \$34,500.00 | \$0.00         | \$0.00                       | 0.1%   |
| ALLEN GRADING COMPANY, INC                                                                                     | \$50,279,444.00  | \$0.00         | \$0.00       | \$0.00 | \$0.00      | \$0.00         | \$0.00                       | 0.0%   |
| AOA Signs Inc                                                                                                  | \$78,593,857.00  | \$0.00         | \$0.00       | \$0.00 | \$0.00      | \$156,843.98   | \$0.00                       | 0.0%   |
| Apex Contract Carpets                                                                                          | \$3,425.50       | \$0.00         | \$0.00       | \$0.00 | \$0.00      | \$3,425.50     | \$0.00                       | 100.0% |
| AR General Contracting, LLC                                                                                    | \$51,085.00      | \$51,085.00    | \$0.00       | \$0.00 | \$0.00      | \$0.00         | \$0.00                       | 100.0% |
| Arrow Exterminators, Inc.                                                                                      | \$126,088,191.00 | \$0.00         | \$0.00       | \$0.00 | \$0.00      | \$8,125.00     | \$0.00                       | 0.0%   |
| ARW Concrete Contracting, LLC                                                                                  | \$4,237,068.00   | \$0.00         | \$0.00       | \$0.00 | \$0.00      | \$184,000.00   | \$0.00                       | 4.3%   |
| ASJ Wilson Construction                                                                                        | \$40,339,793.00  | \$290,555.00   | \$0.00       | \$0.00 | \$0.00      | \$0.00         | \$0.00                       | 0.1%   |
| Atlantic Shores Environmental                                                                                  | \$950.00         | \$0.00         | \$0.00       | \$0.00 | \$0.00      | \$950.00       | \$0.00                       | 100.0% |
| Austin Trucking LLC                                                                                            | \$7,842,375.00   | \$0.00         | \$176,698.64 | \$0.00 | \$0.00      | \$0.00         | \$0.00                       | 0.5%   |
| Bailey Contracting, Inc.                                                                                       | \$8,254,202.00   | \$322,580.00   | \$0.00       | \$0.00 | \$0.00      | \$0.00         | \$0.00                       | 1.5%   |
| Banks Channel Plumbing & Mechanical LLC                                                                        | \$2,259,194.00   | \$0.00         | \$0.00       | \$0.00 | \$0.00      | \$111,250.00   | \$0.00                       | 2.9%   |
| Barboza Builders, Inc.                                                                                         | \$2,276,683.00   | \$2,004,318.00 | \$0.00       | \$0.00 | \$0.00      | \$0.00         | \$0.00                       | 89.7%  |
| Beco, Inc.                                                                                                    | \$92,414,885.00  | \$0.00         | \$0.00       | \$0.00 | \$0.00      | \$4,400,875.00 | \$0.00                       | 3.5%   |
| The second second second second second second second second second second second second second second second s |                  |                | ** **        |        |             |                | ** **                        |        |

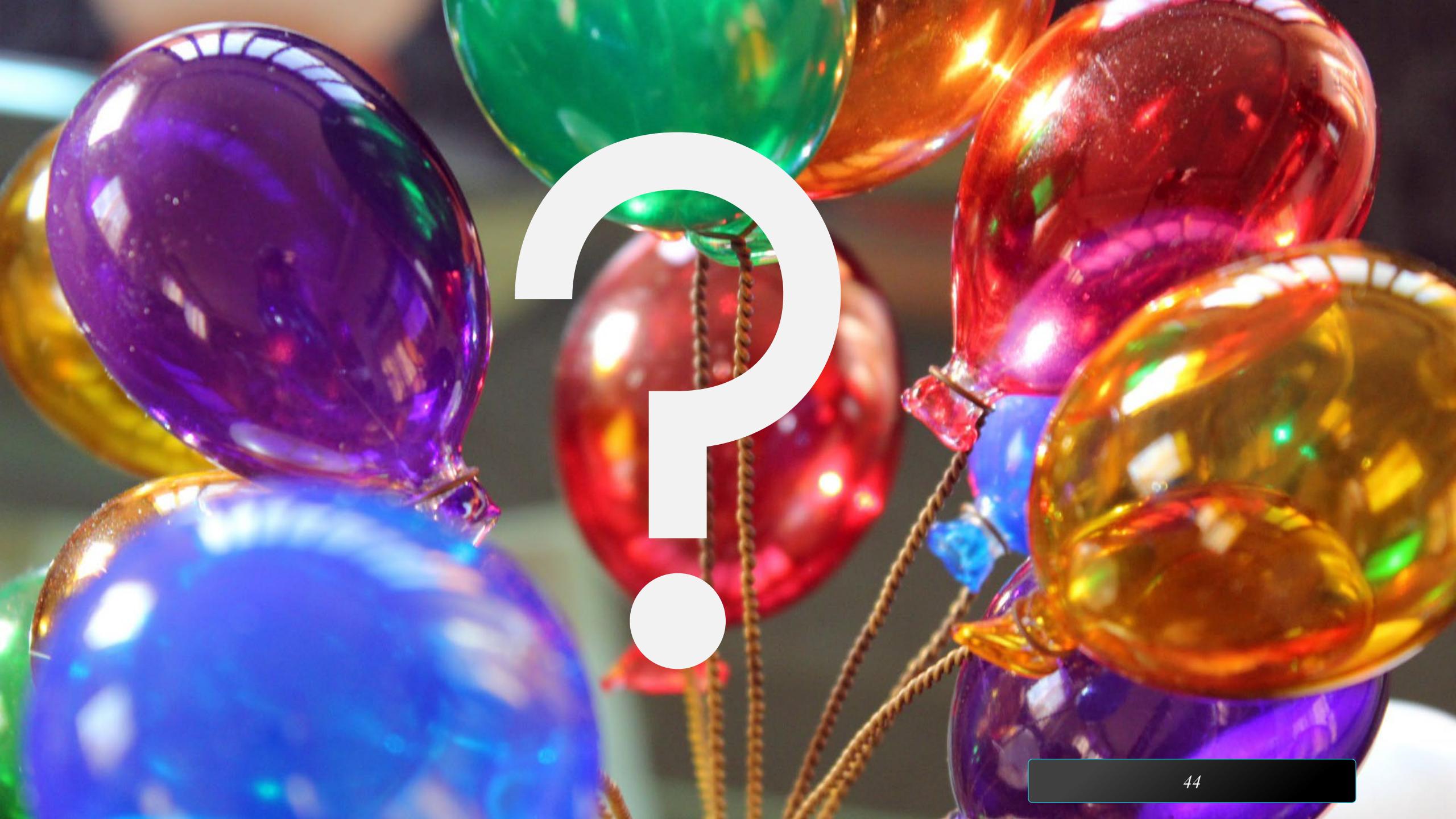

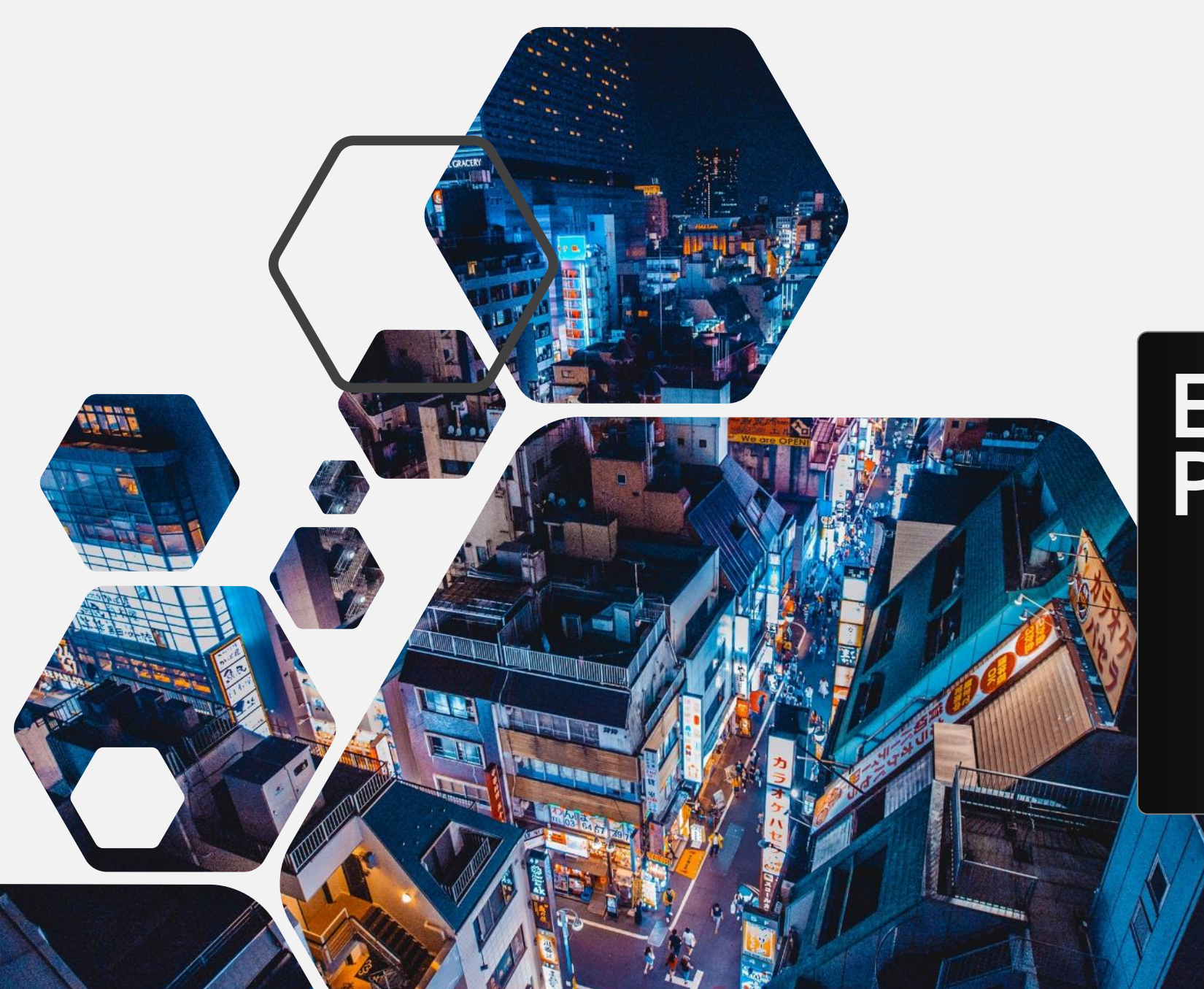

# Emergency Projects

### Emergency Project Support

A new project status of "Emergency" has been added and is available as a search criteria value:

| Home 🖳 System 🛯 📩 Users      | 🚪 Companies 🏾 🎾 New 🔍 FCAP 🔍 Design Review 💲 Authorizations | 💭 Pr    |
|------------------------------|-------------------------------------------------------------|---------|
| Project Search               |                                                             |         |
| Project Information          |                                                             | Fundi   |
| Department:                  | =  V Select Department V                                    | With F  |
| Institution/Agency:          | = ▼ Select Agency ▼                                         |         |
| Within Program ID:           | = •                                                         |         |
| Project ID:                  | = •                                                         |         |
| Project Title:               | Like 🔻                                                      |         |
| Project Type:                | = v Select Project Type v                                   | :       |
| Special Project Designation: | = V Select Special Project Designation V                    |         |
| Agency Project Code:         |                                                             | :       |
| Hub Only?:                   | = •                                                         |         |
| Status:                      | = V Active V                                                |         |
| SCO Oversight:               | = V Active                                                  | _ Prima |
| Description:                 | Like V Construction Closed Out                              |         |
| Comments:                    | Like T Emergency                                            |         |
| Project Type Overridden?:    |                                                             |         |
|                              |                                                             |         |

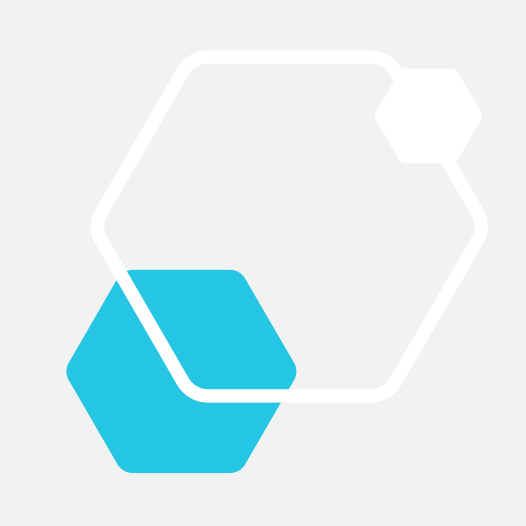

#### Project Search

| -                            |             |                     |              |                        |                                        |
|------------------------------|-------------|---------------------|--------------|------------------------|----------------------------------------|
| Project Information          |             |                     |              | Funding Information    |                                        |
| Department:                  | = 🔻         | Select Department   | •            | With Funds Assigned b  | y:                                     |
| Institution/Agency:          | = •         | Select Agency V     |              | Budget Code            | Like V                                 |
| Within Program ID:           | = •         |                     |              | Budget Item            | l: Like 🔻                              |
| Project ID:                  | = •         |                     |              | NCAS Center            | Ľike ▼                                 |
| Project Title:               | Like 🔻      |                     |              | Year Funded            | l: = v Select Fiscal Yea               |
| Project Type:                | = •         | Select Project Type |              | :                      |                                        |
| Special Project Designation: |             | Select Project Pype |              | For help see           | e: Project Types Table                 |
| Agency Project Code:         |             |                     |              | :                      | Project Type State Construction Manual |
| Hub Only?:                   |             |                     |              | General Statutes       | ES 143-129 GS 116-31-11 GS 116-40.     |
| Status                       | = •         |                     |              |                        | <u>GS 116-37</u> <u>GS 115D-9</u>      |
| SCO Oversight                | = •         | Emergency •         |              |                        |                                        |
| SCO Oversight.               | = •         | Select Oversight •  |              | Primavera P6 Informa   | ation                                  |
| Description:                 | Like 🔻      |                     |              | Linked to P6           | := •                                   |
| Comments:                    | Like 🔻      |                     |              | P6 Project IE          | ): Like 🔻                              |
| Project Type Overridden?:    | = •         | •                   |              | P6 Project Name        | : Like 🔻                               |
| ,                            |             |                     |              |                        |                                        |
|                              |             |                     |              | Search Done            | Reset Add a New Project                |
| Project ID Pro               | oject Title | Status              | Program ID   | Program Name           | Institution / Agency Funded By Code-It |
| 1 20103 Downtown Emergency   | / Shelter   | Emergency           | <u>15328</u> | Emergency Projects St. | ate Construction Office                |

To flag a project as an "Emergency" project, a new checkbox has been added to the Project Detail page. This feature requires a special permission which is controlled by the Interscope Administrator. The checkbox will not appear if the user does not have this permission.

| InterSCOPE :: State Of              | North Carolina - State Construction Office USER: mgid                               |
|-------------------------------------|-------------------------------------------------------------------------------------|
| 🟠 Home 🛛 💭 System 🛛 🗂 Users         | 🧂 Companies 🏂 New 🔍 FCAP 🔍 Design Review 💲 Authorizations 👘 Programs 😂 Funds C      |
| Program #: 15328 - State Construct  | ction Office - Emergency Projects                                                   |
| _Project #: 20103 - State Construct | tion Office - Downtown Emergency Shelter                                            |
| Project Cost Estimate               | Project Type Funds Assigned Financial Worksheet Contracts Primavera Link Milestones |
| *                                   | Project Type Override permission detected. You are allowed to over                  |
| Project Information - Basic         | 11-1                                                                                |
|                                     | * Program: 15328 - Emergency Projects                                               |
|                                     | Move to Another Program.                                                            |
|                                     | * Department: Administration                                                        |
|                                     | * Agency: State Construction Office                                                 |
|                                     | Project ID: 20103                                                                   |
|                                     | * Title: Downtown Emergency Shelter                                                 |
|                                     | Description: Need it is a humal                                                     |
|                                     | Need it in a huny i                                                                 |
|                                     |                                                                                     |
|                                     |                                                                                     |
|                                     | Agency Project Code:                                                                |
|                                     | Status: Emergency                                                                   |
|                                     | Emergency? 🕑                                                                        |
| Connect NC Bond                     | I Report Status Update:                                                             |
|                                     |                                                                                     |

Flagging a project as "Emergency" allows quick entry of design and construction contract information in advance of commitment details. Normal data validation rules have been relaxed to allow contracts to be created without complete and approved commitment information.

| 1       | InterS         | COPE :: State Of North Carolina - State Construct | ion Office             |                         | USER:                              | USER: mgioielli      |                        |                 | VIEW: State Construction |              |  |  |
|---------|----------------|---------------------------------------------------|------------------------|-------------------------|------------------------------------|----------------------|------------------------|-----------------|--------------------------|--------------|--|--|
| 🟠 Hoi   | ne 🖳 Syste     | m 🦽 Users 🧂 Companies 🎾 Nev                       | v 🔍 FCAP 🔍 Design F    | Review \$ Authorization | ns 🛄 Programs 🗳 Fund               | s Change Request  💷  | My Account 🛛 🔲 Reports | 🛚 Data り        | Forms 🕜 Help             |              |  |  |
| Pro     | gram #: 15328  | - State Construction Office - Emergency Project   | ts                     |                         |                                    |                      |                        |                 |                          |              |  |  |
| _P      | oject #: 20103 | - State Construction Office - Downtown Emerge     | ncy Shelter            |                         | No. 010 8                          |                      | 19                     |                 |                          |              |  |  |
| Pro     | ject Cost      | Estimate Project Type Funds Assig                 | ned Financial Workshee | et Contracts Pr         | rimavera Link Milestones           | Closeout Project     | Evaluations            |                 |                          |              |  |  |
|         |                |                                                   |                        |                         |                                    |                      |                        |                 |                          |              |  |  |
|         |                |                                                   |                        |                         |                                    |                      |                        |                 |                          |              |  |  |
|         | SCO ID#        | FIRM                                              | STATUS                 | PHASE                   | ТҮРЕ                               | PLAN RE              | VIEW CONTRACT DATE     | \$ORIG CONTRACT | \$CUR CONTRACT           | \$CUR COMMIT |  |  |
| 1 1     | 9-20103-01     | LS3P Associates LTD.                              | Creating               | Design                  | Standard Design Contract (Fully Fu | nded) Full Oversight |                        | \$50,000.00     | \$50,000.00              | \$0.00       |  |  |
| 2 1     | 9-20103-01A-1  | Clancy & Theys Construction Company               | Creating               | Construction            | General Contract                   |                      |                        | \$2,000,000.00  | \$2,000,000.00           | \$0.00       |  |  |
|         |                |                                                   |                        |                         |                                    |                      |                        |                 |                          |              |  |  |
| 2 found | i i            |                                                   |                        |                         |                                    |                      |                        |                 |                          |              |  |  |

Change orders may be created against a construction contract that has not been committed but change order approval requires contract completion and approval.

| InterSCOPE :: State Of North Carolina - State Construction Office |                               |                                   |                                             |              |                |                                                                               | USER: mgioielli             |                            | VIEW: State Co                                       | nstruction                          |                 |            |         |        |                                    |
|-------------------------------------------------------------------|-------------------------------|-----------------------------------|---------------------------------------------|--------------|----------------|-------------------------------------------------------------------------------|-----------------------------|----------------------------|------------------------------------------------------|-------------------------------------|-----------------|------------|---------|--------|------------------------------------|
| Home                                                              | System                        | 📩 Users                           | Companies                                   | 岁 New        | G FCAP         | 🔍 Design Review                                                               | \$ Authorizations           | Programs                   | B Funds Change Request                               | My Account                          | Reports         | 🔁 Data     | Forms   | 🕖 Help |                                    |
|                                                                   |                               |                                   |                                             |              |                | - Package is m                                                                | issing Constructio          | Change<br>n Start Date. Ch | Order added successfully<br>ange Order cannot be pro | cessed without a                    | Construction    | Start Date | N.      |        |                                    |
| Progra                                                            | am #: 15328 - St              | ate Constructio                   | on Office - Emerger                         | ncy Projects |                |                                                                               |                             |                            |                                                      |                                     |                 |            |         |        |                                    |
| _Proje                                                            | act #: 20103 - Sta            | ate Constructio                   | n Office - Downtow                          | n Emergen    | cy Shelter     |                                                                               |                             |                            |                                                      |                                     |                 |            |         |        |                                    |
| Des                                                               | ign #: 19-20103               | -01 - LS3P Ass                    | ociates LTD.                                |              |                |                                                                               |                             |                            |                                                      |                                     |                 |            |         |        |                                    |
| Pa                                                                | ckage: 19-20103               | 3-01A - Downt                     | own Emergency S                             | Shelter      |                |                                                                               |                             |                            |                                                      |                                     |                 |            |         |        |                                    |
| c                                                                 | onstruction Cor               | ntract #: 19-20                   | 103-01A-1 - Clanc                           | y & Theys C  | Construction C | ompany                                                                        |                             |                            |                                                      |                                     |                 |            |         |        |                                    |
| c                                                                 | hange Order #:                | 1                                 |                                             |              |                |                                                                               |                             |                            |                                                      |                                     |                 |            |         |        |                                    |
| Detail                                                            |                               |                                   |                                             |              |                |                                                                               |                             |                            |                                                      |                                     |                 |            |         |        |                                    |
| r                                                                 |                               |                                   |                                             |              |                |                                                                               |                             |                            |                                                      |                                     |                 |            |         |        | 💞 Workflow 🛛 🕺 Action              |
| Status                                                            |                               |                                   |                                             |              |                |                                                                               |                             |                            |                                                      |                                     |                 |            |         |        |                                    |
|                                                                   | Pa<br>Co                      | ackage Status:<br>ontract Status: | : Under Design<br>: Creating                |              |                | Status: Cr<br>Status Date: 8/                                                 | eated<br>28/2019 3:56:00 PM |                            | Da                                                   | te Received:<br>Last Update: 8/28/2 | 2019 3:56:00 PM |            |         |        | Total Days: 1<br>Total Amount: \$1 |
| Workfle                                                           | ow Activity                   |                                   |                                             |              |                |                                                                               |                             |                            |                                                      |                                     |                 |            |         |        |                                    |
| STEP                                                              | ACTION                        | ACTIVE?                           | ROLE                                        |              |                | FIRM/AGENCY                                                                   |                             | USER COM                   | IPLETING STEP                                        | COMPLETED ON                        | ALERTED ON      | 1          | RESULT  |        | COMMENTS                           |
| 1                                                                 | CREATE                        | N                                 | DESIGNER                                    |              |                | LS3P Associates LTD.                                                          |                             | m                          | giolelli                                             | 08/28/2019 15:56                    |                 |            | Created |        |                                    |
|                                                                   |                               |                                   |                                             |              |                | LS3P Associates LTD.                                                          |                             |                            |                                                      |                                     |                 |            |         |        |                                    |
| 2                                                                 | SUBMIT                        | Y                                 | DESIGNER                                    |              |                |                                                                               |                             |                            |                                                      |                                     |                 |            |         |        |                                    |
| 2<br>3                                                            | SUBMIT<br>APPROVE             | Y<br>N                            | CONTRACTO                                   | R            | Clancy         | & Theys Construction Cor                                                      | npany                       |                            |                                                      |                                     |                 |            |         |        |                                    |
| 2<br>3<br>4                                                       | APPROVE<br>APPROVE            | Y<br>N<br>N                       | CONTRACTO                                   | R            | Clancy         | & Theys Construction Cor<br>LS3P Associates LTD.                              | npany                       |                            |                                                      |                                     |                 |            |         |        |                                    |
| 2<br>3<br>4<br>5                                                  | APPROVE<br>APPROVE<br>APPROVE | Y<br>N<br>N                       | DESIGNER<br>CONTRACTOR<br>DESIGNER<br>OWNER | R            | Clancy         | & Theys Construction Cor<br>LS3P Associates LTD.<br>State Construction Office | npany                       |                            |                                                      |                                     |                 |            |         |        |                                    |

# Questions?

# Facility Assets and Inspections Requests

アサヒビール

#### Facility Assets and associated Projects

Interscope Projects and their associated State Property Building Assets can now be linked using two new features. The first allows an Owner to search and

link Interscope Projects under a Facility Asset from the Facility Asset Detail

page.

The second allows an Owner to link a Building Asset from the **Project Detail** page anytime during the projects' lifespan.

#### Facility Asset Detail page – New Projects tab

A new feature has been added to link State Property Office Building Assets to associated Projects in Interscope.

The Facility Asset detail page now includes a "Projects" tab that allows Owners to link their Interscope Projects to a given Building Asset:

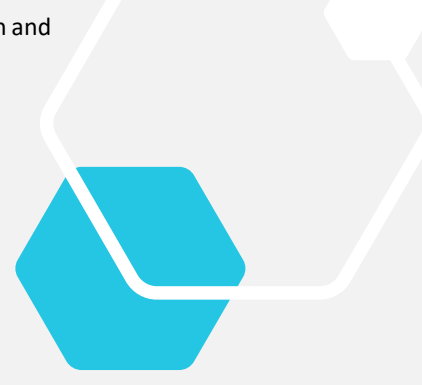

| Com                                                    | npiex: AL             | MISTATE G                                                                                                    | OVERNMENT CENTER                                                                                                    |                                                                                                    |                                                                                                   |                                                                                                    |                                                                                                    |
|--------------------------------------------------------|-----------------------|----------------------------------------------------------------------------------------------------|----------------------------------------------------------------------------------------------------|----------------------------------------------------------------------------------------------------|---------------------------------------------------------------------------------------------------|----------------------------------------------------------------------------------------------------|----------------------------------------------------------------------------------------------------|
| Faci                                                   | ility: ALB            | EMARLE BI                                                                                                    | DG                                                                                                    |                                                                                                    |                                                                                                   |                                                                                                    |                                                                                                    |
| Stat                                                   | te Proper             | ty Asset De                                                                                                    | tail                                                                                                    |                                                                                                    |                                                                                                   |                                                                                                    |                                                                                                    |
| e                                                      |                       |                                                                                                    |                                                                                                    |                                                                                                    |                                                                                                   |                                                                                                    | (Close                                                                                                    |
|                                                        |                       | Depart                                                                                                    | ment: ADMINISTRATION                                                                                                    |                                                                                                    | Constru                                                                                           | ction Year: 1970                                                                                                    |                                                                                                    |
|                                                        |                       | Ag                                                                                                    | ency: ADMINISTRATION GENERAL                                                                                                    |                                                                                                    | Construe                                                                                          | ction Cost: \$45,586,046.87                                                                                                    |                                                                                                    |
|                                                        |                       | Con                                                                                                    | nplex: ADM STATE GOVERNMENT CENTER                                                                                                    |                                                                                                    | Insura                                                                                            | nce Value: \$48,184,452                                                                                                    |                                                                                                    |
|                                                        |                       | 1                                                                                                    | Asset: ALBEMARLE BLDG                                                                                                    |                                                                                                    |                                                                                                   | Net SqFt: 145410                                                                                                    |                                                                                                    |
|                                                        |                       | C                                                                                                    | ounty: Wake                                                                                                    |                                                                                                    | G                                                                                                 | iross SqFt: 190322                                                                                                    |                                                                                                    |
|                                                        |                       | Ade                                                                                                    | Iress: 325 N. SALISBURY ST.                                                                                                    |                                                                                                    |                                                                                                   | Floors: 12                                                                                                    |                                                                                                    |
|                                                        |                       |                                                                                                    | RALEIGH                                                                                                    |                                                                                                    |                                                                                                   | Elevators: 4                                                                                                    |                                                                                                    |
|                                                        |                       | SPO A                                                                                                    | sset#: 2511 Show State Property Database Listing                                                                                                    |                                                                                                    | Hea                                                                                               | ating Type: FORCE AIR                                                                                                    |                                                                                                    |
|                                                        |                       |                                                                                                    |                                                                                                    |                                                                                                    |                                                                                                   |                                                                                                    |                                                                                                    |
|                                                        |                       |                                                                                                    |                                                                                                    |                                                                                                    | He                                                                                                | ating Fuel: FUEL OIL                                                                                                    |                                                                                                    |
|                                                        |                       |                                                                                                    |                                                                                                    |                                                                                                    | He                                                                                                | ating Fuel: FUEL OIL                                                                                                    |                                                                                                    |
| FCA                                                    | P Deficie             | encies F                                                                                                    | CAP Assessments / Uploads / Comments / Project                                                                                                    | ts                                                                                                    | He                                                                                                | ating Fuel: FUEL UIL                                                                                                    |                                                                                                    |
| FCA                                                    | AP Deficie<br>Unlink? | encies F<br>Project ID                                                                                                    | CAP Assessments / Uploads / Comments / Project<br>Project Title                                                                                                    | ts Status                                                                                                    | He<br>Program ID                                                                                  | Program Name                                                                                                    | Department                                                                                                    |
| FCA<br>1                                               | AP Deficie<br>Unlink? | Project ID<br>240 A                                                                                                    | CAP Assessments Uploads Comments Project<br>Project Title<br>Ibemarle Building UPS                                                                                                    | ts<br>Status<br>Design / Construction Closed Out                                                                                                    | He<br>Program ID<br><u>1810</u>                                                                   | Program Name Albemarle Building UPS                                                                                                    | Department<br>Administration                                                                                                    |
| FCA<br>1<br>2                                          | AP Deficie<br>Unlink? | Project ID<br>240 A<br>243 A                                                                                                    | CAP Assessments Uploads Comments Project Project Title Ibemarle Building_UPS Ibemarle Building_Exterior Repairs/Clean/Waterpro                                                                                                    | ts<br>Status<br>Design / Construction Closed Out<br>Design / Construction Closed Out                                                                                                    | He<br>Program ID<br><u>1810</u><br><u>1813</u>                                                    | Program Name <u>Albemarle Building UPS</u> <u>Albemarle Building Exterior Repairs/Clean/Waterpro</u>                                                                                                    | Department<br>Administration<br>Administration                                                                                                    |
| FCA<br>1<br>2<br>3                                     | AP Deficie<br>Unlink? | Project ID<br><u>240 A</u><br><u>243 A</u><br><u>1131 A</u>                                                                                                    | CAP Assessments Uploads Comments Project<br>Project Title<br>Ibemarle Building UPS<br>Ibemarle Building Exterior Repairs/Clean/Waterpro<br>Ibemarle Bildg Exterior Repairs                                                                                                    | ts<br>Status<br>Design / Construction Closed Out<br>Design / Construction Closed Out<br>Design / Construction Closed Out                                                                                                    | He<br>Program ID<br><u>1810</u><br><u>1813</u><br><u>1384</u>                                     | Program Name Albemarle Building UPS Albemarle Building Exterior Repairs/Clean/Waterpro Albemarle Bldg Exterior Repairs                                                                                                    | Department<br>Administration<br>Administration<br>Administration                                                                                                    |
| FCA<br>1<br>2<br>3<br>4                                | AP Deficie<br>Unlink? | Project ID<br><u>240 A</u><br><u>243 A</u><br><u>1131 A</u><br><u>1163 A</u>                                                                                                    | CAP Assessments Vuploads Comments Project<br>Project Title<br>Ibemarle Building UPS<br>Ibemarle Building Exterior Repairs/Clean/Waterpro<br>Ibemarle Bldg, Exterior Repairs                                                                                                    | ts<br>Status<br>Design / Construction Closed Out<br>Design / Construction Closed Out<br>Design / Construction Closed Out<br>Design / Construction Closed Out                                                                                                    | Program ID<br><u>1810</u><br><u>1813</u><br><u>1384</u><br><u>1377</u>                            | Program Name Albemarle Building UPS Albemarle Building Exterior Repairs/Clean/Waterpro Albemarle Bldg Exterior Repairs Albemarle Bldg Exterior Repairs                                                                                                    | Department<br>Administration<br>Administration<br>Administration<br>Administration                                                                                                    |
| FCA<br>1<br>2<br>3<br>4<br>5                           | AP Deficie<br>Unlink? | Project ID<br>240 A<br>243 A<br>1131 A<br>1163 A<br>1988 A                                                                                                    | CAP Assessments Vuploads Comments Project<br>Project Title<br>bemarle Building UPS<br>bemarle Bldg Exterior Repairs/Clean/Waterpro<br>bemarle Bldg Exterior Repairs<br>bemarle Bldg, Reroof<br>bemarle Bldg Structural Repairs & Waterproofing                                                                                                    | ts           Status           Design / Construction Closed Out           Design / Construction Closed Out           Design / Construction Closed Out           Design / Construction Closed Out           Design / Construction Closed Out           Design / Construction Closed Out                                                                                                    | He<br>Program ID<br>1810<br>1813<br>1384<br>1377<br>1773                                          | Program Name Albemarle Building UPS Albemarle Building Exterior Repairs/Clean/Waterpro Albemarle Bldg, Exterior Repairs Albemarle Bldg, Reroof Albemarle Bldg, Structural Repairs & Waterproofing                                                                                                    | Department<br>Administration<br>Administration<br>Administration<br>Administration                                                                                                    |
| FCA<br>1<br>2<br>3<br>4<br>5<br>6                      | AP Deficie<br>Unlink? | Project ID<br>240 A<br>243 A<br>1131 A<br>1163 A<br>1988 A<br>6771 A                                                                                                    | CAP Assessments Uploads Comments Project<br>Project Title<br>bemarle Building UPS<br>bemarle Bldg Exterior Repairs/Clean/Waterpro<br>bemarle Bldg.Reroof<br>bemarle Bldg.Structural Repairs & Waterproofing<br>bemarle Bldg.Structural Repairs & Waterproofing<br>bemarle Building - Interior Renovations                                                                                                    | ts           Status           Design / Construction Closed Out           Design / Construction Closed Out           Design / Construction Closed Out           Design / Construction Closed Out           Design / Construction Closed Out           Design / Construction Closed Out           Design / Construction Closed Out           Design / Construction Closed Out           Design / Construction Closed Out                                                                                                    | He<br>Program ID<br>1810<br>1813<br>1384<br>1377<br>1773<br>1609                                  | Program Name Albemarle Building UPS Albemarle Building Exterior Repairs/Clean/Waterpro Albemarle Bldg Exterior Repairs Albemarle Bldg. Reroof Albemarle Bldg Structural Repairs & Waterproofing Albemarle Building - Interior Renovations                                                                                                | Department<br>Administration<br>Administration<br>Administration<br>Administration<br>Administration                                                                                                    |
| FCA<br>1<br>2<br>3<br>4<br>5<br>6<br>7                 | AP Deficie<br>Unlink? | Project ID<br>240 A<br>243 A<br>1131 A<br>1163 A<br>1988 A<br>6771 A<br>9051 A                                                                                                    | CAP Assessments Uploads Comments Project<br>Project Title<br>bemarle Building UPS<br>bemarle Bldg Exterior Repairs/Clean/Waterpro<br>bemarle Bldg Exterior Repairs<br>bemarle Bldg. Reroof<br>bemarle Bldg. Structural Repairs & Waterproofing<br>bemarle Building - Interior Renovations<br>bemarle Life Safety Generator Replacement                                                                                                    | ts                                                                                                    | He<br>Program ID<br>1810<br>1813<br>1384<br>1377<br>1773<br>1609<br>1583                          | Program Name Albemarle Building UPS Albemarle Bildg Exterior Repairs/Clean/Waterpro Albemarle Bildg, Exterior Repairs Albemarle Bildg, Exterior Repairs & Waterproofing Albemarle Bildg - Interior Renovations Albemarle Life Safety Generator Replacement                                                                               | Department           Administration           Administration           Administration           Administration           Administration           Administration           Administration           Administration           Administration           Administration                                                                                                    |
| FCA<br>1<br>2<br>3<br>4<br>5<br>6<br>7<br>8            | AP Deficie<br>Unlink? | encies F<br>Project ID<br>240 A<br>243 A<br>1131 A<br>1163 A<br>1985 A<br>9051 A<br>9652 A                                                                                                    | CAP Assessments Uploads Comments Project<br>Project Title<br>Ibemarle Building UPS<br>Ibemarle Bldg Exterior Repairs/Clean/Waterpro<br>Ibemarle Bldg Structural Repairs & Waterproofing<br>Ibemarle Bldg Structural Repairs & Waterproofing<br>Ibemarle Building - Interior Renovations<br>Ibemarle Life Safety Generator Replacement<br>Ibemarle Cooling Tower Replacement and New Ed HW Package                                                                 | ts  Status  Design / Construction Closed Out Design / Construction Closed Out Design / Construction | He<br>Program ID<br>1810<br>1813<br>1384<br>1377<br>1377<br>1377<br>1609<br>1583<br>1528          | Program Name Albemarle Building UPS Albemarle Building Exterior Repairs/Clean/Waterpro Albemarle Bidg Exterior Repairs Albemarle Bidg Structural Repairs & Waterproofing Albemarle Building - Interior Renovations Albemarle Life Safety Generator Replacement Albemarle Cooling Tower Replacement and New Ed HW                         | Department           Administration           Administration           Administration           Administration           Administration           Administration           Administration           Administration           Administration           Administration           Administration           Administration           Administration           M              |
| FCA<br>1<br>2<br>3<br>4<br>5<br>6<br>7<br>8<br>9       | P Deficie<br>Unlink?  | Project ID<br>240 A<br>243 A<br>1131 A<br>1163 A<br>1988 A<br>6771 A<br>9051 A<br>9652 A<br>11066 A                                                                                                    | CAP Assessments Uploads Comments Project<br>Project Title<br>Ibemarle Building UPS<br>Ibemarle Building Exterior Repairs/Clean/Waterpro<br>Ibemarle Bildg Exterior Repairs<br>Ibemarle Bildg Structural Repairs & Waterproofing<br>Ibemarle Building - Interior Renovations<br>Ibemarle Life Safety Generator Replacement<br>Ibemarle Cooling Tower Replacement and New Ed HW Package<br>Ibemarle Building Renovation                                             | ts  Status  Design / Construction Closed Out Design / Construction Closed Out Design / Construction Closed Out Design / Construction Closed Out Design / Construction Closed Out Design / Construction Closed Out Design / Construction Closed Out Design / Construction Closed Out Design / Construction Closed Out Design / Construction Closed Out Design / Construction Closed Out Active                                                                                                    | He<br>Program ID<br>1810<br>1813<br>1384<br>1377<br>1773<br>1609<br>1583<br>1528<br>1829          | Program Name Albemarle Building UPS Albemarle Bldg Exterior Repairs/Clean/Waterpro Albemarle Bldg Exterior Repairs Albemarle Bldg Structural Repairs & Waterproofing Albemarle Building - Interior Renovations Albemarle Building - Interior Replacement Albemarle Cooling Tower Replacement and New Ed HV Albemarle Building Renovation | Department           Administration           Administration           Administration           Administration           Administration           Administration           Administration           Administration           Administration           Administration           Administration           Administration           Administration           Administration |
| FCA<br>1<br>2<br>3<br>4<br>5<br>6<br>7<br>8<br>9<br>10 | P Deficie<br>Unlink?  | Project ID           240         A           243         A           1131         A           1163         A           1988         A           6771         A           9051         A           9652         A           11066         A           14210         A | CAP Assessments Uploads Comments Project<br>Project Title<br>bemarle Building UPS<br>bemarle Building Exterior Repairs/Clean/Waterpro<br>bemarle Bldg, Exterior Repairs<br>bemarle Bldg, Reroof<br>bemarle Bldg, Structural Repairs & Waterproofing<br>bemarle Building - Interior Renovations<br>bemarle Life Safety Generator Replacement<br>bemarle Long Tower Replacement and New Ed HW Package<br>bemarle Building Renovation<br>bemarle Building Renovation | ts  Status  Design / Construction Closed Out Design / Construction Closed Out Design / Construction Closed Out Design / Construction Closed Out Design / Construction Closed Out Design / Construction Closed Out Design / Construction Closed Out Design / Construction Closed Out Design / Construction Closed Out Design / Construction Closed Out Active Active                                                                                                    | He<br>Program ID<br>1810<br>1813<br>1384<br>1377<br>1773<br>1609<br>1583<br>1528<br>1829<br>12463 | Program Name Albemarle Building UPS Albemarle Building Exterior Repairs/Clean/Waterpro Albemarle Bidg Exterior Repairs Albemarle Bidg, Reroof Albemarle Building - Interior Renovations Albemarle Life Safety Generator Replacement Albemarle Cooling Tower Replacement and New Ed HV Albemarle Building Sever Line Replacement          | Administration<br>Administration<br>Administration<br>Administration<br>Administration<br>Administration<br>Administration<br>Administration<br>Administration<br>Administration<br>Administration<br>Administration                                                                                                    |

Buttons are available to Link, Unlink and Export Projects. The Link Project search pop-up allows for multi-selecting projects to link to a Building Asset:

| Select Projects to Link                                                                                                    |                                                          |                                                                                                    |                                                                                                    |
|----------------------------------------------------------------------------------------------------|----------------------------------------------------------|----------------------------------------------------------------------------------------------------|----------------------------------------------------------------------------------------------------|
| Project Information         Department:       =       Administration         Institution/Agency:       =       Select Agency         Within Program ID:       =          Project ID:       =          Project Title:       Like          Agency Project Code:       Like          Hub Only?:       =       -         Status:       =          Comments:       Like          Building Asset Name:       Like                              | ▼<br>▼                                                   | Funding Information         With Funds Assigned by:         Budget Code:       Like         Budget Item:       Like         NCAS Center:       Like         Year Funded:       =         Year Funded:       =         Project Type       Oversight:         Oversight:       =         Type:       =         Type:       =         Special Designation:       =                                                                                                    | Project Amounts         Estimated Cost: >▼         P6 Original Budget: >▼         P6 Current Budget: >▼         P6 Current Budget: >▼         Assigned Amount: >▼         Committed Amount: >▼         Expenditures: >▼         Primavera P6 Information         Linked to P6?: =▼         P6 Project ID: Like ▼         P6 Project Name: Like ▼  |
| Select?       Project ID       Project Title         1 <ul> <li>8001</li> <li>State Surplus and Albemarle Building UST</li> <li>11066</li> <li>Albemarle Building. Renovation</li> <li>14210</li> <li>Albemarle Building - Sewer Line Replacement</li> <li>19064</li> <li>Albemarle Building - Post-Construction</li> <li>4</li> </ul> <li>11</li> <li>19064</li> <li>Albemarle Building - Post-Construction Renovation</li> <li>11</li> | Status<br>Active<br>Active<br>Active<br>Active<br>Active | Search         Done         Reset           Program ID         Program Name         Institution / Agending           1665         Hazardous Material - Site Assessment         State Construction Offi           1829         Albemarle Building Renovation         State Construction Offi           12463         Albemarle Building Sewer Line         State Construction Offi           14967         Albemarle Building Post Construction         State Construction Offi | cy       Funded By Code-Item-Center       Agency Project Code       Asset Name       Es         ice       Multiple       ALBEMARLE BLDG       4         ice       41501-4V05       ALBEMARLE BLDG       4         ice       13900-11001114       ALBEMARLE BLDG       4         Link       Administration       State Construction Office       6 |
| 1 found                                                                                                    |                                                          |                                                                                                    | Unlink Projects Link Projects Export                                                                                                    |

A new feature has been added to the Project detail page to link the project to it's associated State Property Building Asset:

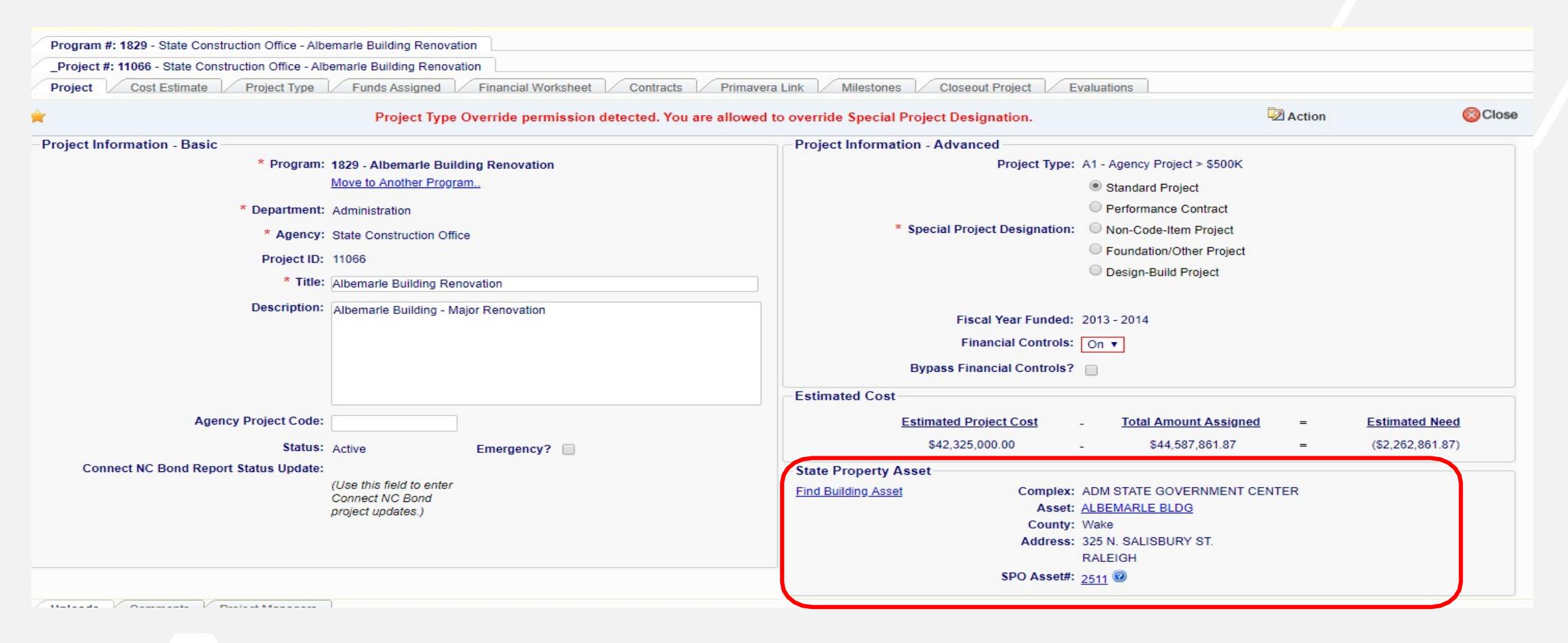

#### Project Search page – New Building Asset search criteria

The **Project Search** page has been extended to allow for searches based on the name of the **Building Asset**:

| Project Search                                                                                                    |                                                                                                    |                                                                                                    |                                                                                                    |
|----------------------------------------------------------------------------------------------------|----------------------------------------------------------------------------------------------------|----------------------------------------------------------------------------------------------------|----------------------------------------------------------------------------------------------------|
| Project Information<br>Department: =                                                                                                    | Select Department   Select Agency   ctive                                                                                                    | Funding Information   With Funds Assigned by:   Budget Code:   Like   Budget Item:   Like   NCAS Center:   Like   Year Funded:   =   Project Type   Oversight:   =   Type:   =   Type Overridden?:                                                                                                    | Project Amounts Estimated Cost: >  P6 Original Budget: >  P6 Current Budget: >  Assigned Amount: >  Committed Amount: >  Expenditures: >  Primavera P6 Information Linked to P6?: =  P6 Project ID: Like  P6 Project Name: Like             |
| Building Asset Name: Like • Alt         Help       See: Project Types Tab         See: Project ID       Project Title         1       11066       Albemarle Building Renovation         2       14210       Albemarle Building - Sewer Line R         3       19064       Albemarle Building - Post-Constru | bemarle  De or State Construction Manual  Se  Status Pr  Active  Active Active Active | Special Designation:       = <ul> <li>Select Special Designation ▼</li> <li>General Statutes:</li> <li>GS 143-129</li> <li>GS 116-31-11</li> <li>GS 116-40.6</li> </ul> rch       Done       Reset       Add a New Project         ram ID       Program Name       Institution / Agency       Funded By Code-         829       Albemarle Building Renovation       State Construction Office       Multiple         2463       Albemarle Building Sewer Line       State Construction Office       41501-41         4967       Albemarle Building Post Construction       State Construction Office       13900-110 | GS 116-37 GS 115D-9         Item-Center Agency Project Code Asset Name Estimated Cos         le       ALBEMARLE BLDG       \$42,325,000         V05       ALBEMARLE BLDG       \$158,098         01114       ALBEMARLE BLDG       \$475,105 |

# You made it to the end. Any questions?

for the way have been the the second

# ThankYou

- 💄 LeaAnne Hahnel
- 919-807-4109

A

,11

☑ Leaanne.hahnel@doa.nc.gov

% www.nc-sco.com